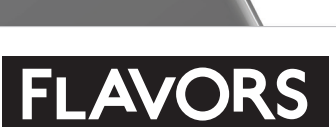

 $\mathcal{C}$ 

04260

22PFL6403D/12 32PFL6403D/12 42PFL6403D/12

Register your product and get support at www.philips.com/flavors

EN User Manual

I⊤ Manuale D'uso

# **PHILIPS**

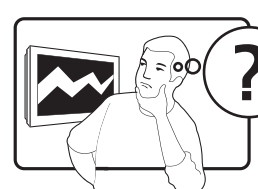

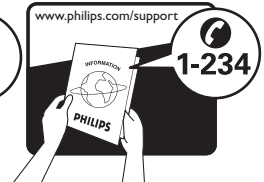

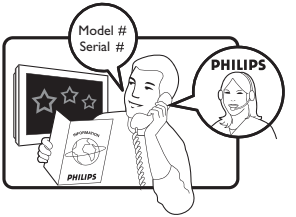

| Österreich                  | 0810 000205      | €0.07 pro Minute                             |  |
|-----------------------------|------------------|----------------------------------------------|--|
| België/Belgique             | 078250145        | €0.06 Per minuut/Par minute                  |  |
| България                    | +3592 489 99 96  | Местен разговор                              |  |
| Hrvatska                    | 01 3033 754      | Lokalni poziv                                |  |
| Česká republika             | 800142840        | Bezplatný hovor                              |  |
| Danmark                     | 3525 8759        | Lokalt opkald                                |  |
| Suomi                       | 09 2311 3415     | paikallispuhelu                              |  |
| France                      | 0821 611655      | €0.09 Par minute                             |  |
| Deutschland                 | 01803 386 852    | €0.09 pro Minute                             |  |
| Ελλάδα                      | 0 0800 3122 1280 | Κλήση χωρίς χρέωση                           |  |
| Magyarország                | 0680018189       | Ingyenes hívás                               |  |
| Ireland                     | 0800 055 6882    | Free call                                    |  |
| Italia                      | 848390207        | €0.08 Al minuto                              |  |
| Luxemburg/<br>Luxembourg    | 40 6661 5644     | Ortsgespräch/<br>Appel local                 |  |
| Nederland                   | 0900 8407        | €0.10 Per minuut                             |  |
| Norge                       | 2270 8111        | Lokalsamtale                                 |  |
| Polska                      | 0223491504       | połączenie lokalne                           |  |
| Portugal                    | 2 1359 1442      | Chamada local                                |  |
| România                     | 1-203-2060       | Apel local                                   |  |
| Россия                      | (495) 961-1111   | Местный звонок                               |  |
| Србија                      | +381 114 440 841 | Lokalni poziv                                |  |
| Slovensko                   | 0800 004537      | Bezplatný hovor                              |  |
| Slovenija                   | 01 280 95 22     | lokalni klic                                 |  |
| España                      | 902 888 784      | €0.10 Por minuto                             |  |
| Sverige                     | 08 5792 9100     | Lokalsamtal                                  |  |
| Suisse/Schweiz/<br>Svizzera | 0844 800 544     | Appel local/Ortsgespräch/<br>Chiamata locale |  |
| Türkiye                     | 0800 261 3302    | Şehiriçi arama                               |  |
| United Kingdom              | 0870 900 9070    | Local call                                   |  |
| Україна                     | 044 254 2392     | Місцевий виклик                              |  |

This information is correct at the time of press. For updated contact information, refer to www.philips.com/flavors.

# Sommario

| 1 | Avviso                                                                                                    | 2                       |
|---|----------------------------------------------------------------------------------------------------|-------------------------|
| 2 | Importante                                                                                                    | 4                       |
| 3 | <b>Descrizione di Flavors TV</b><br>Panoramica del TV                                                                                                    | 6<br>6                  |
| 4 | Utilizzo di Flavors TV                                                                                                    | 9                       |
|   | Accensione e spegnimento del televisore<br>passaggio alla modalità standby<br>Cambio di canale<br>Visione dei dispositivi collegati<br>Regolazione del volume del televisore<br>Utilizzo del televideo | 0<br>9<br>9<br>10<br>10 |
| 5 | Funzioni avanzate di Flavors TV<br>Accesso ai menu del televisore<br>Applicazione dei temi del menu<br>Begolazione delle impostazioni relative a                                                       | 11<br>11<br>12          |
|   | immagini e audio                                                                                                    | 13                      |
|   | Utilizzo delle funzioni avanzate del televideo                                                                                                    | 16                      |
|   | Creazione e utilizzo degli elenchi di canal                                                                                                    | i<br>17                 |
|   | Utilizzo della Guida elettronica ai                                                                                                    | 17                      |
|   | programmi                                                                                                    | 18                      |
|   | Utilizzare i timer                                                                                                    | 20                      |
|   | Utilizzo dei piocchi accesso                                                                                                    | 20<br>21                |
|   | Visualizzazione dell'orologio del televisore                                                                                                    | 21                      |
|   | Visualizzazione di foto e ascolto di musica<br>da un dispositivo di memorizzazione US<br>23                                                                                                    | a<br>6B                 |
|   | Ascolto dei canali radio digitali                                                                                                    | 25                      |
|   | Aggiornamento del software del televisore                                                                                                    | 25                      |
|   | Modifica della posizione del televisore                                                                                                    | 26                      |
|   | Avvio di una demo del televisore                                                                                                    | 26<br>del               |
|   | televisore                                                                                                    | 26                      |
| 6 | Installazione dei canali                                                                                                    | 27                      |
|   | Installazione automatica dei canali                                                                                                    | 27                      |
|   | Configurazione manuale dei canali                                                                                                    | 28                      |
|   | Nidenominazione dei canali<br>Disinstallazione o reinstallazione di canali                                                                                                    | 33<br>29                |

|                 | Riordino dei canali<br>Aggiornamento manuale dell'elenco dei                                                                                                    | 29                                           |
|-----------------|----------------------------------------------------------------------------------------------------|----------------------------------------------|
|                 | canali<br>Test ricezione digitale                                                                                                    | 30<br>30                                     |
| 7               | Collegamento dei dispositivi<br>Connettori inferiori<br>Connettori laterali<br>Collegamento di un computer<br>Utilizzo di un modulo CAM (Conditional<br>Access Module)<br>Assegnazione di dispositivi<br>Utilizzo di Philips EasyLink<br>Collegamento di un lucchetto di sicurezza      | 31<br>33<br>34<br>34<br>35<br>36<br>a        |
|                 | Kensington                                                                                                    | 36                                           |
| 8               | <b>Informazioni sul prodotto</b><br>Risoluzioni di visualizzazione supportate<br>Sintonizzatore/Ricezione/Trasmissione<br>Multimediale<br>Telecomando<br>Alimentazione<br>Montaggi a parete supportati                                                                                  | 37<br>37<br>37<br>37<br>37<br>37<br>37       |
| 9               | <b>Risoluzione dei problemi</b><br>Problemi generali con il televisore<br>Problemi con i canali del televisore<br>Problemi con le immagini<br>Problemi on l'audio<br>Problemi al collegamento HDMI<br>Problemi al collegamento USB<br>Problemi di collegamento del computer<br>Contatti | 38<br>38<br>38<br>39<br>39<br>40<br>40<br>40 |
| 10              | Indice                                                                                                    | 41                                           |
| <b>Di</b><br>Qu | <mark>chiarazione di conformità</mark><br>Jesto apparecchio è fabbricato nella Unior                                                                                                    | ne                                           |

Questo apparecchio e fabbricato nella Unione Europea nel rispetto delle disposizioni di cui al D. M. 26/03/92 ed in particolare è conforme alle prescrizioni dell'art. 1 dello stesso D.M. Si dichiara che l'apparecchio televisori a colori (vedere indicazioni sull'etichetta nel retro della televisione) risponde alle prescrizioni dell'art. 2 comma 1 del D.M. 28 gosto 1995 n. 548. Fatto a Dreux, il Febbraio 2003 P. E.G.P. 1, rue de Réveillon 28104 Dreux Francia

**IT** 1

Italiano

# 1 Avviso

2008 © Koninklijke Philips Electronics N.V.Tutti i diritti riservati.

Le specifiche sono soggette a modifica senza preavviso. I marchi sono di proprietà di Koninklijke Philips Electronics N.V. o dei rispettivi detentori. Philips si riserva il diritto di modificare i prodotti senza l'obbligo di implementare tali modifiche anche nelle versioni precedenti.

Le informazioni contenute nel presente manuale sono da ritenersi adeguate per l'utilizzo consentito dell'impianto. Se il prodotto, o singoli moduli e procedure, vengono utilizzati per scopi diversi da quelli specificati in questo manuale, è necessario richiedere conferma della validità e adeguatezza delle informazioni qui riportate. Philips garantisce che il materiale non viola alcun brevetto statunitense. Non vengono concesse ulteriori garanzie esplicite o implicite.

#### Garanzia

- Rischio di lesioni, di danni al televisore o di invalidamento della garanzia. Non tentare di riparare da soli il televisore.
- Utilizzare esclusivamente il televisore e gli accessori consigliati dal produttore.
- Il simbolo di attenzione posto sul retro del televisore indica il rischio di scariche elettriche. Non rimuovere per alcun motivo il pannello posteriore del televisore. Per l'assistenza o le riparazioni, contattare sempre il Centro Assistenza Clienti Philips.

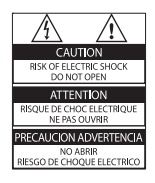

 Eventuali operazioni espressamente vietate in questo manuale e procedure di regolazione o montaggio non consigliate o autorizzate nel presente manuale invalidano la garanzia.

#### Caratteristiche dei pixel

Gli schermi a cristalli liquidi sono costituiti da un numero elevato di pixel a colori. Nonostante questo schermo vanti una percentuale di pixel funzionanti pari al 99,999% o superiore, i pixel spenti, quelli sempre accesi o difettosi possono comunque apparire sullo schermo. Si tratta di una caratteristica strutturale degli schermi riconosciuta dai più diffusi standard industriali e non di un malfunzionamento.

#### Software open source

Su questo televisore è installato software di tipo open source. Pertanto Philips offre o rende disponibile, dietro richiesta e a un costo non superiore a quello sostenuto per la distribuzione, una copia completa e leggibile del codice sorgente su un supporto tipicamente utilizzato per la diffusione del software. Tale offerta è valida per un periodo di 3 anni dalla data di acquisto del presente prodotto. Per ottenere il codice sorgente, scrivere a: Development Manager Technology & Development Philips Consumer Lifestyle 620A Lorong 1, Toa Payoh TP1, Level 3 Singapore 319762

#### Conformità ai requisiti EMF

Koninklijke Philips Electronics N.V. produce e commercializza numerosi prodotti per il mercato consumer che, come tutti gli apparecchi elettronici, possono emettere e ricevere segnali elettromagnetici.

Uno dei principali principi aziendali applicati da Philips prevede l'adozione di tutte le misure sanitarie e di sicurezza volte a rendere i propri prodotti conformi a tutte le regolamentazioni e a tutti gli standard EMF applicabili alla data di produzione dell'apparecchio.

In base a tale principio, Philips sviluppa, produce e commercializza prodotti che non hanno effetti negativi sulla salute. Garantisce pertanto che i propri prodotti, se utilizzati nelle modalità previste, sono da ritenersi sicuri in base ai dati scientifici attualmente disponibili. Inoltre Philips collabora attivamente

all'elaborazione degli standard internazionali

EMF e di sicurezza ed è in grado di anticipare evoluzioni future degli stessi e di implementarle nei propri prodotti.

#### Fusibile di rete (solo Regno Unito)

Questo TV è dotato di una spina stampata regolarmente approvata. Nel caso in cui si renda necessario procedere alla sostituzione del fusibile di rete, sostituirlo con un fusibile di valore corrispondente a quello indicato sul connettore (ad esempio 10A).

- 1 Rimuovere il coperchio del fusibile e il fusibile.
- 2 Il nuovo fusibile deve essere conforme alla norma BS 1362 e presentare il marchio di approvazione ASTA. In caso di smarrimento del fusibile, rivolgersi al rivenditore per richiedere il tipo corretto da utilizzare.

**3** Riposizionare il coperchio del fusibile. Ai fini della conformità con la direttiva EMC, la spina di rete di questo prodotto non deve essere asportata dal cavo di alimentazione. **Copyright** 

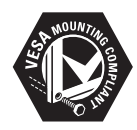

I loghi VESA, FDMI e conformità VESA sono marchi commerciali dell'associazione Video Electronics Standards Association.

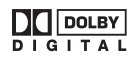

Prodotto su licenza di Dolby Laboratories. "Dolby", "Pro Logic" e il simbolo della doppia D 🛯 sono marchi commerciali di Dolby Laboratories.

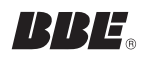

Prodotto su licenza di BBE Sound, Inc. Concesso su licenza da BBE, Inc, in base a uno o più dei seguenti brevetti statunitensi: 5510752, 5736897. BBE e il simbolo BBE sono marchi registrati di BBE Sound Inc.

Windows Media è un marchio registrato o un marchio di Microsoft Corporation negli Stati Uniti e/o in altri Paesi.

® Kensington e Microsaver sono marchi registrati di ACCO World Corporation, la cui registrazione è stata accettata negli Stati Uniti e richiesta in tutti gli altri Paesi del mondo. Tutti gli altri marchi registrati e non registrati sono di proprietà dei rispettivi detentori.

# 2 Importante

Leggere bene tutte le istruzioni prima di utilizzare il TV. La garanzia non copre i danni derivanti dal mancato rispetto delle istruzioni fornite.

### Sicurezza

- Rischio di scossa elettrica o di incendio!
  - Non esporre TV alla pioggia o all'acqua. Non posizionare mai contenitori di liquidi, ad esempio vasi, in prossimità di TV. Nel caso di versamento di liquidi sul o nel TV, scollegare immediatamente il TV dalla presa di corrente. Per un controllo del TV prima dell'uso, contattare il centro di assistenza clienti Philips.
  - Non posizionare mai il TV, il telecomando o le batterie vicino a fiamme esposte o ad altre fonti di calore, inclusa la luce diretta del sole.
  - Per prevenire la diffusione del fuoco, tenere sempre lontane candele o altre fiamme da questo prodotto.

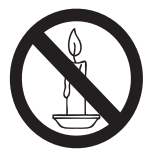

- Non inserire oggetti nelle fessure di ventilazione o nelle altre aperture del TV.
- Quando il TV viene ruotato, verificare che il cavo di alimentazione non sia sottoposto a tensione. La tensione del cavo di alimentazione può allentare le connessioni e provocare archi elettrici.
- Rischio di corto circuito o di incendio!
  - Non esporre il telecomando o le batterie a pioggia, acqua o calore eccessivo.

- Evitare di fare forza sulle spine di alimentazione. Le spine di alimentazione non inserite correttamente possono causare archi elettrici o incendi.
- Rischio di lesioni o danni al televisore!
  - Per sollevare e trasportare un televisore che pesa più di 25 kg sono necessarie due persone.
  - Se il televisore viene montato su supporto, utilizzare solo il supporto in dotazione. Fissare bene il supporto al televisore. Collocare il televisore su una superficie piana e liscia in grado di sostenere il peso del televisore e del supporto.
  - Il televisore deve essere montato utilizzando una staffa per il montaggio a parete idonea e una parete che ne sostenga il peso in maniera sicura. Koninklijke Philips Electronics N.V. non sarà da ritenersi responsabile in caso di danni o lesioni riconducibili a montaggi a parete non corretti.
- Rischio di surriscaldamento! Non installare il TV in uno spazio ristretto, come ad esempio una libreria. Lasciare uno spazio di almeno 10 cm intorno al TV per consentirne la ventilazione. Accertarsi che le aperture di ventilazione del TV non siano mai coperte da tende o altri oggetti.
- Rischio di lesioni, incendio o danni al cavo di alimentazione! Non collocare il TV o altri oggetti sul cavo di alimentazione.
- Scollegare il TV dalla presa e dall'antenna quando si avvicina un temporale. Durante il temporale, non toccare le parti del TV, il cavo di alimentazione o dell'antenna.
- Rischio di danni all'udito! Non utilizzare le cuffie ad elevato volume o per intervalli di tempo prolungati.
- Non consentire ai bambini di arrampicarsi sul TV o di giocarci.
- Collocare il TV in una posizione in cui non sia possibile spingerlo, muoverlo o farlo cadere.

- Se il TV viene trasportato a temperature inferiori ai 5°C:
  - 1 Estrarre il TV dalla confezione.
  - 2 Attendere che la temperatura del TV raggiunga la temperatura ambiente.
  - 3 Installare il TV.

### Protezione dello schermo

- Evitare per quanto possibile le immagini fisse. Le immagini fisse sono quelle che rimangono sullo schermo per periodi di tempo prolungati, ad esempio menu a video, strisce nere e visualizzazioni dell'orario. Se è necessario utilizzare immagini fisse, ridurre il contrasto e la luminosità per evitare danni allo schermo.
- Prima di pulire lo schermo, scollegare il TV.
- Pulire il TV e la struttura con un panno morbido leggermente inumidito. Non usare sostanze come alcol, prodotti chimici o detergenti sul TV.
- Rischio di danni allo schermo del TV! Non toccare, spingere, strofinare o colpire lo schermo con qualsiasi oggetto.
- Per evitare deformazioni e scolorimenti, asciugare tempestivamente eventuali gocce d'acqua.

### Riciclaggio

- Il prodotto è stato progettato e assemblato con materiali e componenti di alta qualità che possono essere riciclati e riutilizzati.
- Quando su un prodotto si trova il simbolo del bidone dei rifiuti con una croce, significa che tale prodotto è coperto dalla Direttiva Europea 2002/96/CE:

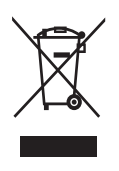

- Non gettare mai il prodotto insieme ai normali rifiuti domestici. Informarsi sulle modalità di raccolta dei prodotti elettrici ed elettronici in vigore nella zona in cui si desidera smaltire il prodotto. Il corretto smaltimento dei prodotti non più utilizzabili previene potenziali conseguenze negative per l'ambiente e per la popolazione.
- Il prodotto contiene batterie che rientrano nell'ambito della Direttiva Europea 2006/66/CE e non possono essere smaltite con i rifiuti domestici.
- Informarsi sui regolamenti locali per la raccolta differenziata delle batterie. Il corretto smaltimento delle batterie contribuisce a prevenire potenziali effetti negativi sull'ambiente e sulla salute.

# 3 Descrizione di Flavors TV

Congratulazioni per l'acquisto e benvenuti in Philips. Per trarre il massimo vantaggio dall'assistenza fornita da Philips, registrare il proprio prodotto sul sito www.philips.com/flavors.

## Panoramica del TV

Questa sezione include una descrizione generale dei comandi e delle funzioni del TV più frequentemente utilizzati.

### Comandi laterali e indicatori

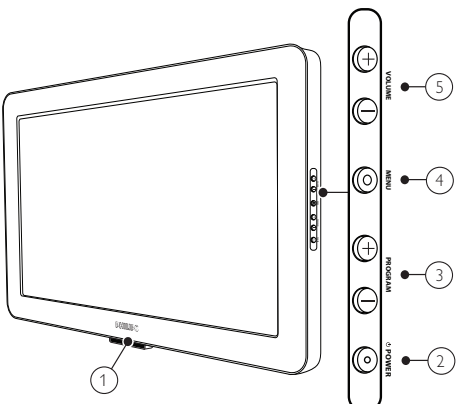

- (1) Indicatore dell'alimentazione/Sensore del telecomando
- L'indicatore di alimentazione è bianco quando il TV è acceso.
- L'indicatore di alimentazione è rosso quando il TV è in standby.
- 2 POWER: Consente di accendere o spegnere il TV. Il TV non è completamente spento, a meno che non venga scollegato dalla presa di alimentazione.
- (3) **PROGRAM +/-:** Consente di passare al canale successivo o precedente.
- (4) MENU: Consente di attivare o disattivare il menu principale.
- (5) **VOLUME +/-:** Consente di aumentare o ridurre il volume.

### Telecomando

### Attenzione

- Non utilizzare mai insieme batterie vecchie e nuove o batterie carbone e alcaline. Sostituire le batterie scariche con quelle di tipo e dimensioni corrette.
- Se non si utilizza il telecomando per un lungo periodo di tempo, rimuovere le batterie.

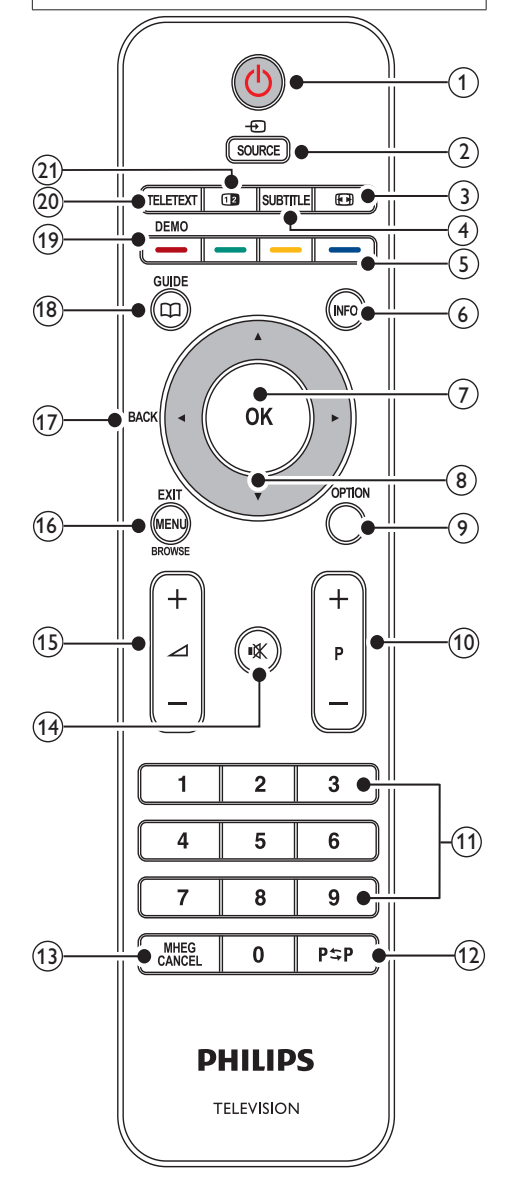

# ltaliano

### 1 🛛 Standby

- Consente di attivare la modalità standby se il TV è acceso.
- Consente di accendere il TV se è in standby.

### SOURCE

Consente di selezionare i dispositivi collegati.

#### 

Consente di selezionare uno dei seguenti formati immagine:

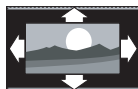

#### [Formato automatico]

Ingrandisce l'immagine in modo da riempire lo schermo (i sottotitoli rimangono visibili). Consigliato per ridurre al minimo la distorsione dello schermo (ma non per HD o PC).

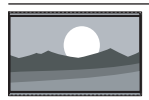

[Super zoom] Rimuove le strisce nere laterali dei programmi trasmessi in 4:3. Non consigliato per HD o PC.

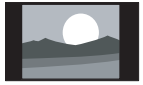

[4:3] Formato classico 4:3 (l'uso costante del formato immagine [4:3] può provocare un difetto sullo schermo dovuto ad una immagine sovraimpressa. Si consiglia di utilizzare [Formato automatico]).

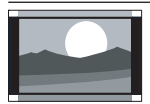

[Movie expand 14:9] Riduce il formato classico 4:3 al formato 14:9 (l'uso costante del formato immagine [Movie expand 14:9] può provocare un difetto sullo schermo dovuto ad una immagine sovraimpressa. Si consiglia di utilizzare [Formato automatico]).

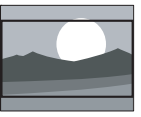

[Movie expand 16:9] Riduce il formato classico 4:3 al formato 16:9. Non consigliato per HD o PC.

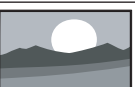

**[Schermo largo]** Allarga il formato classico 4:3 in 16:9

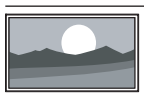

[Non in scala] Fornisce la visualizzazione completa dei dettagli per PC o HD (tramite collegamento HDMI).

### (4) SUBTITLE

Consente di attivare o disattivare i sottotitoli.

### 5 Tasti colorati

Consentono di selezionare attività, opzioni o pagine del televideo.

### 6 INFO

Consente di visualizzare le informazioni sul programma, se disponibili.

### ⑦ OK

Consente di attivare una selezione o di accedere al menu **[All channels].** Il menu **[Tutti i canali]** consente di creare elenchi dei canali televisivi e radio preferiti.

### ⑧ ▲▼◀► Tasti di navigazione

Navigate through the menus.

### 9 OPTION

Consente di attivare il menu **[Accesso rapido]**, che fornisce l'accesso alle voci di menu di uso frequente, tra cui:

- [Lingua audio]
- [Lingua sottotitoli]
- [Sottotitoli]
- [Formato immagine]
- [Equalizzatore]
- [Orologio]

### 10 P +/-

Consente di passare al canale successivo o precedente.

### (1) Tasti numerici

Consentono di selezionare un canale o un'impostazione.

### 12 PSP Canale precedente

Consente di tornare al canale precedentemente visualizzato.

### (13) MHEG CANCEL

Consente di annullare i servizi di testo digitale o i servizi interattivi (solo per il Regno Unito).

### 

Consente di disattivare o riattivare l'audio..

### (15) ⊿ +/-

Consente di aumentare o ridurre il volume.

### (16) MENU

Consente di attivare o disattivare il menu principale.

### (17) BACK

Consente di tornare a una schermata precedente.

### (18) GUIDE

Consente di attivare o disattivare la Guida elettronica ai programmi (EPG). È attivo solo con i canali digitali.

### (19) DEMO

Consente di attivare o disattivare il menu di dimostrazione.

### 20 TELETEXT

Consente di attivare o disattivare il televideo.

### 21 Doppio programma

Consente di attivare il televideo con doppio schermo. Posiziona il canale o la sorgente sulla sinistra dello schermo e il televideo sulla destra.

# 4 Utilizzo di Flavors TV

Questa sezione fornisce informazioni per un utilizzo di base del Flavors TV.

### Accensione e spegnimento del televisore o passaggio alla modalità standby

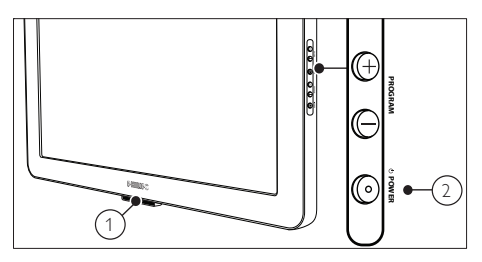

#### Per accendere il televisore

- Se l'indicatore ① è spento, premere ♡ **POWER** ② sul lato del televisore.
- Se l'indicatore (1) è acceso (rosso), premere (2) Standby sul telecomando.

#### Per mettere il televisore in standby

Premere ♥ Standby sul telecomando.
 → L'indicatore ① si accende (rosso).

#### Per spegnere il televisore

• Premere () **POWER** (2) sul lato del televisore.

### Suggerimento

 Sebbene il consumo di energia del televisore in standby sia notevolmente ridotto, continuerà comunque a esserci consumo energetico. Se il televisore non viene utilizzato per lunghi periodi di tempo, scollegare il cavo di alimentazione dalla presa di corrente.

### - Nota

 Se non si riesce a trovare il telecomando e si desidera accendere il televisore quando è in standby, premere Ø POWER sul lato del televisore. Questo consente di spegnere il televisore. Premere nuovamente Ø POWER per riaccendere il televisore.

## Cambio di canale

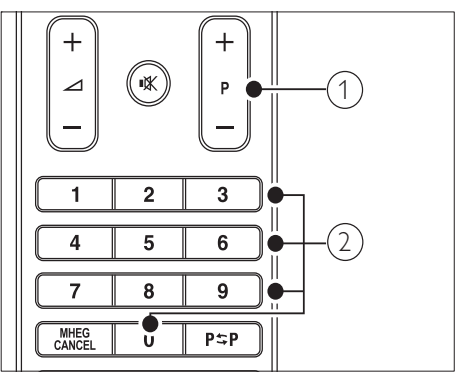

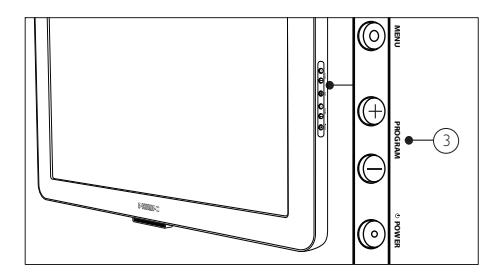

- Premere P +/- 1 o i Tasti numerici 2.
- Premere **PROGRAM +/-** ③ sul lato del televisore.

## Visione dei dispositivi collegati

- 1 Accendere il dispositivo.
  - ➡ Le immagini del dispositivo dovrebbero apparire automaticamente sullo schermo.
- Per selezionare un canale o un video da guardare, utilizzare il telecomando del dispositivo collegato.

#### - Nota

 Se il canale o il video del dispositivo collegato non viene visualizzato automaticamente premere SOURCE per selezionare la fonte dove è collegato il dispositivo.

# Regolazione del volume del televisore

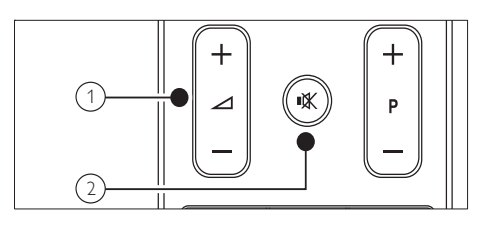

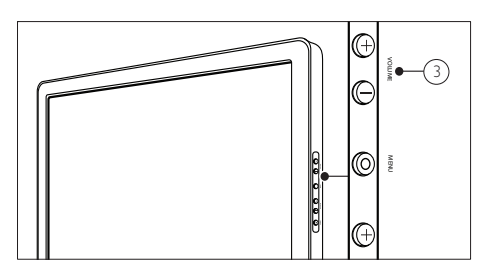

- Premere ⊿ +/- ①.
- Premere **K Esclusione dell' audio** (2) per disattivare l'audio.
- Premere VOLUME +/- ③ sul lato del televisore.

### Utilizzo del televideo

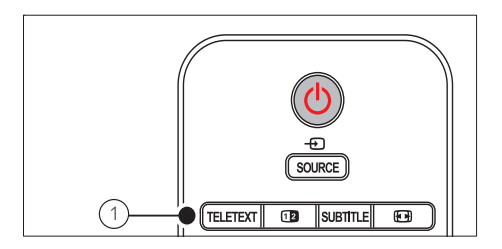

1 Premere TELETEXT ①.

→ Viene visualizzata la pagina di indice.

- Selezionare una pagina effettuando una delle seguenti operazioni:
  - Immettere il numero di pagina con i **Tasti numerici**.
  - Premere P +/- o ▲▼ per visualizzare la pagina successiva o quella precedente.

- Premere i **Tasti colorati** per selezionare una voce associata al codice colori.
- Premere P\$P Canale precedente per tornare alla pagina visualizzata precedentemente.
- **3** Premere **TELETEXT** (1) per uscire dal televideo.

### - Nota

 Solo per gli utenti del Regno Unito: alcuni canali televisivi digitali offrono servizi di testo dedicati, ad esempio BBC1.

# 5 Funzioni avanzate di Flavors TV

### Accesso ai menu del televisore

l menu consentono di configurare il televisore, regolare le impostazioni relative a immagini e audio nonché di accedere ad altre funzioni.

### Accesso al menu principale

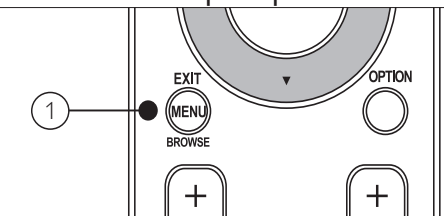

1 Premere MENU 1.

→ Viene visualizzato il menu principale.

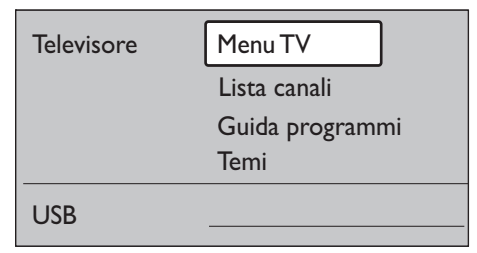

- 2 Premere ▲ o ▼ per selezionare un'opzione.
  - [Menu TV]

Consente di configurare il televisore e impostare immagini, audio e altre funzioni.

- [Lista canali] Consente di visualizzare l'elenco dei canali, nonché di creare gli elenchi di canali preferiti.
- [Guida programmi] Disponibile quando sono installati i canali digitali. Consente di visualizzare informazioni sui programmi digitali.

• [Temi]

Consente di modificare l'aspetto dei menu del TV.

## • [USB]

Consente di visualizzare fotografie, ascoltare musica o applicare temi del menu memorizzati su un dispositivo di memorizzazione USB.

- **3** Premere **OK** per visualizzare il menu dell'opzione selezionata.
- 4 Premere MENU ① per uscire.

### Accesso al menu Accesso rapido

Il menu **[Accesso rapido]** consente di accedere direttamente alle voci di menu di uso frequente.

### - Nota

• Quando sono disponibili i canali digitali, nel menu [Accesso rapido] vengono visualizzate le opzioni digitali.

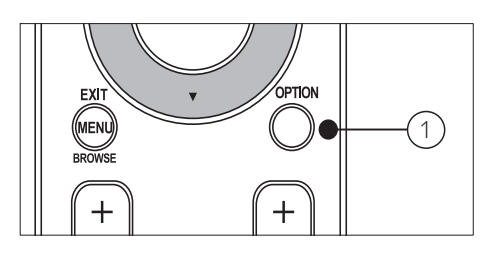

- 1 Premere OPTION 1.
  - → Viene visualizzato il menu [Accesso rapido].

### Accesso rapido

Lingua audio

- Lingua sottotitoli
- Sottotitoli
- Formato immagine
- Equalizzatore

Orologio

- 2 Premere ▲ o ▼ per selezionare un'opzione:
  - [Lingua audio] (solo digitale)
  - [Lingua sottotitoli] (solo digitale)
  - [Sottotitoli]
  - [Formato immagine]
  - [Equalizzatore]
  - [Orologio]
- **3** Premere **OK** per visualizzare il menu dell'opzione selezionata.
- 4 Premere OPTION ① per uscire.

### Applicazione dei temi del menu

Applicare i temi del menu adatti alla struttura del Flavors TV scelta. È possibile applicare i temi memorizzati nel televisore o scaricare nuovi temi dal sito www.philips.com/flavors.

### Applicazione di un tema del menu memorizzato nel televisore

- 1 Premere MENU.
  - → Viene visualizzato il menu principale.
- 2 Premere ▼ per selezionare [Temi], quindi premere OK.
  - Viene visualizzato il menu [Temi] in cui sono presenti i temi memorizzati nel televisore.

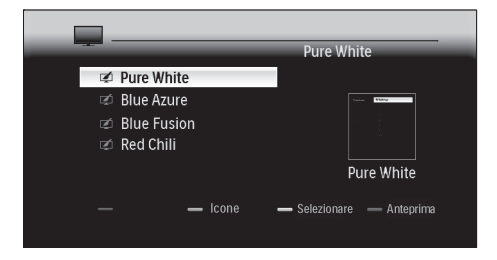

3 Premere ▲ o ▼ per selezionare un tema da applicare.

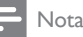

### svisualizzara tutti i tami dis

- Per visualizzare tutti i temi disponibili in un'unica schermata, premere il Tasto verde.
- 4 Premere il **Tasto giallo** per applicare il tema.
  - ➡ Viene visualizzata una schermata di conferma.

| Red Chili                                                                 |  |
|---------------------------------------------------------------------------|--|
| ☑ Pure White<br>☑ Blue Azure                                              |  |
| Seleziona un nuovo tema                                                   |  |
| L'aspetto del menu verra modificato in base al<br>nuovo tema. Continuare? |  |
| — — Si — No —                                                             |  |

- 5 Premere il **Tasto verde** per confermare la selezione del tema.
  - → Viene applicato il tema.

### Download e applicazione di un nuovo tema del menu

Prima di eseguire questa procedura, accertarsi di disporre di quanto segue:

- Dispositivo di memorizzazione USB con almeno 64 MB di spazio di archiviazione.
- Computer con una porta USB e accesso a Internet.

### Avvertenza

- Non rimuovere il dispositivo di memorizzazione USB durante il trasferimento dei file poiché si possono danneggiare i file sul dispositivo.
- 1 Collegare il dispositivo di memorizzazione USB al computer.
- 2 Accedere a www.philips.com/flavors e scaricare i nuovi temi nel dispositivo di memorizzazione USB.
- 3 Inserire il dispositivo di memorizzazione USB nel connettore **USB** del televisore.

- → Viene visualizzato il menu principale.
- 4 Premere ▼ per selezionare [Temi], quindi premere OK.
  - ➡ Viene visualizzato il menu [Temi] in cui sono presenti i temi memorizzati nel televisore e nel dispositivo di memorizzazione USB.

|                                                  | Pure White                |
|--------------------------------------------------|---------------------------|
| 🗭 Pure White                                     |                           |
| 🖾 Blue Azure                                     | Viewe Brang               |
| <ul><li>뢰ue Fusion</li><li>로 Red Chili</li></ul> |                           |
|                                                  | Pure White                |
| — — Icone                                        | — Selezionare — Anteprima |

5 Premere ▲ o ▼ per selezionare un tema da applicare.

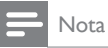

- Per visualizzare tutti i temi disponibili in un'unica schermata, premere il Tasto verde.
- 6 Premere il **Tasto giallo** per applicare il tema.
  - ➡ Viene visualizzata una schermata di conferma.

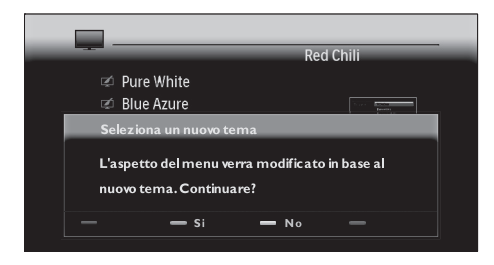

Premere il **Tasto verde** per confermare la selezione del tema.

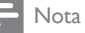

- Se si applica un tema quando nel televisore sono già memorizzati sei temi, viene richiesto di sostituirne uno. Premere il Tasto verde per procedere col l'eliminazione. Dopo aver selezionato un tema da eliminare, premere il Tasto rosso.
  - → Viene applicato il tema.
- 8 Attendere cinque secondi prima di scollegare il dispositivo di memorizzazione USB.

### Regolazione delle impostazioni relative a immagini e audio

In questa sezione viene illustrato come regolare le impostazioni relative a immagini e audio.

### Utilizzo di Assistente impostazioni

Utilizzare **[Assistente impostazioni]** per selezionare le impostazioni più appropriate per immagini e audio.

- 1 Premere MENU.
- 2 Selezionare [Menu TV] > [Impostazioni TV] > [Assistente impostazioni] > [Avvia adesso].

| Impostazioni TV           | Settings assistant |
|---------------------------|--------------------|
| Assistente impost         |                    |
| Ripristina smart settings | Avvia adesso       |
| Immagine                  |                    |
| Suono                     |                    |

- 3 Premere OK.
  - → Viene visualizzato il menu [Assistente impostazioni].
- 4 Premere il **Tasto verde** per avviare [Assistente impostazioni].
- 5 Premere ◀ o ▶ per effettuare una scelta.

- 6 Premere il **Tasto verde** per selezionare la scelta e passare all'impostazione successiva.
- 7 Al termine dell'operazione, premere il **Tasto verde** per memorizzare le impostazioni.

### Utilizzo delle impostazioni Smart

Utilizzare le impostazioni Smart per applicare le impostazioni predefinite relative a immagini e audio.

- 1 Premere MENU.
- 2 Selezionare [Menu TV] > [Impostazioni TV] > [Ripristina smart settings].

| Impostazioni TV           | Ripristina smart settings |
|---------------------------|---------------------------|
| Assistente impost         | Attuale                   |
| Ripristina smart settings | Standard                  |
| Immagine                  | Vivace                    |
| Suono                     | Film                      |

- 3 Premere ► per accedere al menu [Ripristina smart settings].
- 4 Premere i ▲▼◀► Tasti di navigazione per selezionare:
  - [Attuale] Applica le impostazioni correnti relative a immagini e audio.
  - **[Standard]** Applica le impostazioni relative a immagini e audio più adatte al maggior numero di ambienti e tipi di programmi televisivi.
  - [Vivace] Applica le impostazioni migliori relative a immagini e audio che utilizzano il maggiore numero di funzioni del televisore.
  - [Film] Applica le impostazioni di immagini e audio adatte ai film.
- 5 Premere il **Tasto verde** per memorizzare e applicare le impostazioni Smart scelte.

# Regolazione delle impostazioni dell'immagine

1 Premere MENU.

- Selezionare [Menu TV] > [Impostazioni TV] > [Immagine].
- 3 Premere ► per accedere al menu [Immagine].

| Impostazioni TV           | Immagine             |
|---------------------------|----------------------|
| Assistente impostazioni   | Contrasto            |
| Ripristina smart settings | Luminosità           |
| Immagine                  | Colore               |
| Suono                     | Hue                  |
|                           | Nitidezza            |
|                           | Tinta                |
|                           | Contr. dinamico      |
|                           | Riduzione rumore     |
|                           | Ottimizz. dei colori |
|                           | Active Control       |
|                           | Formato immagine     |

- 4 Premere i ▲▼◀► Tasti di navigazione per selezionare e regolare:
  - [Contrasto] Regola l'intensità delle aree luminose mantenendo invariate le aree scure.
  - [Luminosità] Regola l'intensità e i dettagli delle aree scure.
  - **[Colore]** Regola la saturazione del colore.
  - [Hue] Compensa le variazioni cromatiche nelle trasmissioni con codifica NTSC.
  - **[Nitidezza]** Regola il livello di nitidezza dei dettagli dell'immagine.
  - [Tinta] Regola il bilanciamento dei colori di un'immagine su [Normale], [Caldo] (rossicci) o [Freddo] (bluastri). Selezionare [Personalizzato] per creare un'impostazione personalizzata.
  - [Contr. dinamico] Aumenta automaticamente il contrasto di un'immagine.[Medio] è l'impostazione consigliata.

- [Riduzione rumore] Filtra e riduce i disturbi di un'immagine.
- [Ottimizzazione dei colori] Rende i colori più vivaci e migliora la risoluzione dei dettagli in colori vivaci. Questa funzione può essere attivata o disattivata.
- [Active Control] Corregge i segnali in ingresso per ottenere un'immagine ottimale in base alle condizioni di illuminazione dell'ambiente.
- [Formato immagine] Modifica il formato dell'immagine. Accessibile anche premendo III Formato immagine.

### Regolazione delle impostazioni dell'audio

- 1 Premere MENU.
- 2 Selezionare [Menu TV] > [Impostazioni TV] > [Suono].
- 3 Premere ► per accedere al menu [Suono].

| Impostazioni TV           | Suono                  |
|---------------------------|------------------------|
| Assistente impostazioni   | Posizione              |
| Ripristina smart settings | Equalizzatore          |
| Immagine                  | Volume                 |
| Suono                     | Lingua audio           |
|                           | Dual I/II              |
|                           | Mono/Stereo            |
|                           | Modo surround          |
|                           | Regolaz. automat. vol. |
|                           | Delta volume           |
|                           | Auto surround          |

- 4 Premere i ▲▼◀► Tasti di navigazione per selezionare e regolare:
- [Posizione] Ottimizza le impostazioni audio in base alla posizione del televisore. Utilizzare [Da appoggio] se il televisore è montato su un supporto o [Wall mount] se il televisore è montato a parete.
- **[Equalizzatore]** Regola le frequenze audio in base alle proprie preferenze. Sono disponibili le impostazioni predefinite dell'equalizzatore:

- [Standard] Imposta le impostazioni dell'equalizzatore su un valore standard.
- [Parlato] Ottimizza le impostazioni dell'equalizzatore per l'audio basato sul parlato.
- [Multimedia] Ottimizza le impostazioni dell'equalizzatore per tipi differenti di audio.
- [Musica] Ottimizza le impostazioni per la musica.
- [Volume] Regola il volume.

#### Nota

- Per attivare o disattivare la barra del volume che appare quando si regola il volume, premere MENU. Selezionare [Menu TV] > [Installazione] > [Preferenze] > [Barra volume].
- **[Lingua audio]** Disponibile soltanto per canali digitali, in trasmissioni multilingua. Elenca le lingue disponibili per l'audio.
- [Dual I-II] Consente di scegliere tra le lingue audio se i programmi vengono trasmessi in dual sound.
- [Mono/Stereo] Consente di scegliere tra mono e stereo se i programmi vengono trasmessi in stereo.
- [Modo surround] Attiva il suono spaziale.
- [Regolaz. automatica volume] Riduce automaticamente le variazioni improvvise del volume quando, ad esempio, si passa da un canale all'altro. Quando attivato, riproduce un volume audio più omogeneo.
- [Delta volume] Corregge le differenze di volume tra i canali televisivi e i dispositivi collegati (passare al dispositivo collegato durante la regolazione di [Delta volume]).
- [Auto surround] Imposta automaticamente la migliore modalità audio surround disponibile.

#### Nota

• Le impostazioni audio [Modo surround] e [Auto surround] non sono disponibili nei modelli di televisori da 22 pollici.

### Utilizzo delle funzioni avanzate del televideo

Questo televisore è dotato di una memoria di 1.200 pagine che memorizza le pagine e le sottopagine trasmesse del televideo. La memoria del televideo riduce il tempo di caricamento delle pagine.

# Selezione delle sottopagine del televideo

Una pagina di televideo può includere numerose sottopagine. Le sottopagine vengono visualizzate su una barra accanto al numero di pagina principale.

- 1 Premere TELETEXT.
- 2 Selezionare una pagina del televideo.
- 3 Premere ◄o ► per selezionare una sottopagina.

### Selezione del l'elenco T.O.P.

Il televideo TOP (Table Of Pages) consente di passare da un argomento all'altro senza utilizzare i numeri di pagina. TOP non viene trasmesso su tutti i canali televisivi.

- 1 Premere TELETEXT.
- 2 Premere INFO.
  - → Viene visualizzato elenco T.O.P.
- 3 Premere ▲▼◆ Tasti di navigazione per selezionare un argomento.
- 4 Premere OK per visualizzare la pagina.

### Utilizzo del televideo con doppio schermo

Attivando il televideo con doppio schermo il canale o la sorgente vengono visualizzati sulla sinistra dello schermo. Il televideo viene visualizzato sulla destra.

- 1 Premere 1 Doppio programma .
  - → Viene attivato il televideo con doppio schermo.

- 2 Premere Doppio programma di nuovo per visualizzare il televideo normale.
- **3** Premere **TELETEXT** per disattivare il televideo.

### Esecuzione di ricerche nel televideo

È possibile passare rapidamente a un argomento o cercare parole specifiche contenute nelle pagine del televideo.

- 1 Premere TELETEXT.
- 2 Premere OK per evidenziare la prima parola o il primo numero.
- 3 Premere i ▲▼◀► Tasti di navigazione per passare alla parola o al numero successivo della pagina.
- 4 Premere OK per ricercare le pagine che contengono la parola o il numero.
- 5 Premere ▲ fino a quando non viene evidenziata nessuna parola o numero e uscire dalla funzione **[Ricerca]**.

### Ingrandimento delle pagine del televideo

Per facilitare la lettura, è possibile ingrandire le pagine del televideo.

- 1 Premere TELETEXT.
- 2 Selezionare una pagina del televideo.
- **3** Premere **OPTION** per ingrandire la parte superiore della pagina.
- 4 Premere **OPTION** di nuovo ingrandire la parte inferiore della pagina.
- 5 Premere ▲ o ▼ per scorrere la pagina ingrandita.
- 6 Premere OPTION di nuovo per tornare alle dimensioni normali della pagina.

### Utilizzo del menu del televideo

Il menu del televideo consente di mostrare informazioni nascoste, scorrere

Italiano

automaticamente le sottopagine e modificare le impostazioni dei caratteri.

- 1 Premere TELETEXT.
- 2 Premere MENU.
  - → Viene visualizzato [Menu televideo].

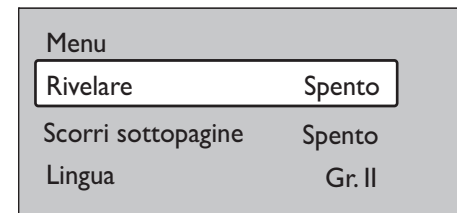

- 3 Premere ▲ o ▼ per selezionare un'opzione.
  - [Rivelare] Nasconde o mostra le informazioni nascoste di una pagina, quali ad esempio le soluzioni di enigmi e puzzle.
  - [Scorri sottopagine] Scorre automaticamente le sottopagine, se disponibili.
  - **[Lingua]** Passa a un altro gruppo di lingue per visualizzare correttamente una lingua quando tale lingua utilizza un set di caratteri diverso.
- 4 Premere OK per modificare un'opzione.
- 5 Premere MENU per uscire da [Menu televideo].
- 6 Premere TELETEXT per disattivare il televideo.

### Utilizzo dei servizi digitali di testo (solo Regno Unito)

Alcune emittenti televisive digitali del Regno Unito offrono servizi digitali di testo o interattivi dedicati (ad esempio, BBC1). Questi servizi funzionano come un normale televideo con l'aggiunta di tasti numerici, colorati e di navigazione.

- 1 Premere TELETEXT.
- 2 Premere i ▲▼◀► Tasti di navigazione per evidenziare una voce.

- **3** Premere uno dei **Tasti colorati** per selezionare una voce.
- 4 Premere OK per attivare la voce.
- 5 Premere MHEG CANCEL per annullare il testo digitale.

### - Nota

 I servizi digitali di testo sono bloccati quando la trasmissione include i sottotitoli e i sottotitoli sono impostati su [Acceso] nel menu [Funzioni].

### Utilizzo del televideo 2.5

Il televideo 2.5 offre una grafica migliore e un maggior numero di colori rispetto al televideo normale. Se il televideo 2.5 viene trasmesso da un canale, è attivato per impostazione predefinita.

- 1 Premere MENU.
- 2 Selezionare [Menu TV] > [Installazione] > [Preferenze] > [Televideo 2.5].
- 3 Premere ► per accedere all'elenco.
- 4 Selezionare [Acceso] o [Spento].
- 5 Premere OK per modificare l'opzione.

### Creazione e utilizzo degli elenchi di canali preferiti

È possibile creare elenchi contenenti i canali televisivi e radiofonici preferiti, in modo da poterli trovare facilmente.

### Selezione di un elenco di canali preferiti

- 1 Premere OK.
  - Se si tratta di una nuova configurazione, viene visualizzato l'elenco [Tutti i canali].

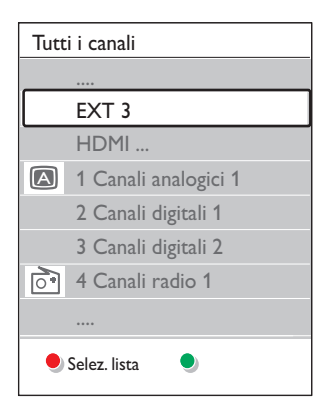

- Se non si tratta di una nuova configurazione, viene visualizzato l'ultimo elenco di canali preferiti selezionato.
- 2 Premere il **Tasto rosso** per visualizzare tutti gli elenchi di canali preferiti.
- **3** Premere  $\blacktriangle$  o  $\checkmark$  per selezionare un elenco.
- 4 Premere OK.
  - → Viene visualizzato l'elenco di canali preferiti selezionato.
- 5 Premere OK di nuovo per uscire.

# Impostazione di un elenco di canali preferiti

- 1 Premere OK.
  - → Viene visualizzato l'ultimo elenco selezionato.
- 2 Premere il **Tasto rosso** per visualizzare tutti gli elenchi di canali preferiti.
- 3 Premere ▲ o ▼ per selezionare un elenco.
- 4 Premere OK.
- 5 Premere il Tasto verde per accedere alla modalità [Modifica lista].
  - → Appare l'elenco completo di tutti i canali disponibili.
- 6 Premere ▲ o ▼ per evidenziare un canale.
- 7 Premere OK per selezionare o deselezionare il canale evidenziato.

- ➡ Il canale viene aggiunto o eliminato dall'elenco selezionato.
- 8 Premere di nuovo il **Tasto verde** per uscire dalla modalità **[Modifica lista]**.
  - ➡ Viene visualizzato l'elenco dei canali modificato.

# Selezione di un canale da un elenco di canali preferiti

- 1 Premere OK.
  - → Viene visualizzato l'ultimo elenco di canali selezionato.
- 2 Utilizzare ▲ o ▼ per evidenziare un canale.
- 3 Premere OK.
  - → Il televisore si sintonizza sul canale selezionato.

### \*

### Suggerimento

 Premere P +/- per eseguire la scansione dei canali nell'elenco selezionato. È possibile selezionare i canali che non sono inclusi nell'elenco premendo i Tasti numerici.

### Utilizzo della Guida elettronica ai programmi

La Guida elettronica ai programmi (EPG) è una guida a video disponibile per i canali digitali. La guida EPG consente di:

- Visualizzare un elenco dei programmi digitali trasmessi al momento
- Visualizzare i programmi futuri
- Raggruppare i programmi in base al genere
- Impostare promemoria che segnalino l'inizio dei programmi
- Impostare i canali preferiti della guida EPG

### Attivazione della guida EPG

#### Nota

- La prima volta che si utilizza la guida EPG, potrebbe essere richiesto di eseguire un aggiornamento. Seguire le istruzioni a video.
- 1 Premere GUIDE. Vengono visualizzati i due tipi di guide seguenti:
  - [Guida relativa ai 2 giorni successivi] Visualizza informazioni sul programma in corso e sul programma successivo.

| 26 BBC1                                                                                   | Mar, 12 Set | 09:17 |
|-------------------------------------------------------------------------------------------|-------------|-------|
| Titolo : Commonwealth Games                                                               |             |       |
|                                                                                           |             |       |
| Info: 7:50 - 12:30 : 280 min.<br>                                                         |             |       |
| <ul> <li>Uscita</li> <li>Successivo</li> <li>Premere P+/- per cambiare canale.</li> </ul> |             |       |

[Guida settimanale] Visualizza informazioni sulla programmazione dei canali. Queste informazioni della guida EPG sono disponibili solo in alcuni paesi e possono richiedere alcuni minuti per il caricamento.

| Guida programmi Mar., 12 Set |                 |                           |                  |                   |
|------------------------------|-----------------|---------------------------|------------------|-------------------|
|                              | Intorno         | 09:55                     | Succes           | sivo              |
| BBC ONE                      | 07:50           | Commonwealth              | 12:30            | Commonwealth      |
| BBCTWO                       | 09:50           | Tweenies                  | 10:15            | Something Special |
| five                         | 09:00           | The Wright Stuff          | 10:30            | Trisha Goddard    |
| BBCTHREE                     | 05:32           | This is BBC THREE         | 12:00            | This is BBC THREE |
| BBC FOUR                     | 05:32           | This is BBC FOUR          | 12:00            | This is BBC FOUR  |
| abc1                         | 09:20           | Moonlighting              | 10:15            | Daddio            |
| Ric<br>13:50                 | hiamo<br>Anasta | 🌒 Guardare 🛛 😏 Sa<br>Isia | ilta a<br>0010 · | Info<br>EEN       |

2

Premere i Tasti colorati per selezionare:

- [Successivo] Visualizza informazioni sul programma successivo.
- [Richiamo] Imposta un promemoria per un programma.
- [Guardare] Attiva il programma in corso.

- [Salta a] Consente di per passare al giorno successivo o precedente.
- [Info] Se disponibile, visualizza informazioni su un programma selezionato.
- 3 Premere **GUIDE** per uscire dalla guida EPG.

### Ulteriori informazioni sulla guida EPG settimanale

Tramite il menu [Guida programmi] è possibile eseguire ricerche in base al genere, impostare i promemoria e accedere ad altre funzioni disponibili.

- 1 Premere GUIDE
- 2 Premere **MENU**.
  - → Viene visualizzato [Guida programmi].

| Guida programmi   | In onda               |  |  |
|-------------------|-----------------------|--|--|
| In onda           | 12:30 South Today     |  |  |
| Ricerca per tema  | 11:50 Working Lunch   |  |  |
| Richiamo progr    | 11:55 Melrose Place   |  |  |
| Canali EPG prefer | 13:00 In aller Freund |  |  |
| Acquire EPG data  |                       |  |  |

- 3 Premere ▲ o ▼ per selezionare un'opzione di menu.
- 4 Premere ► per accedere.
- Premere ▲ o ▼ per effettuare una selezione.
- 6 Premere **OK** per attivare la selezione.
- 7 Premere GUIDE per uscire dalla guida FPG

#### Nota

• Nel menu [Guida programmi] vengono visualizzati soltanto i canali contrassegnati come canali EPG preferiti.

## Utilizzare i timer

È possibile impostare il timer per accendere e spegnere il televisore in un orario prestabilito.

# Standby automatico del televisore (Sleeptimer)

Il timer di spegnimento (Sleeptimer) mette automaticamente il televisore in standby allo scadere dell'intervallo di tempo impostato. È comunque possibile spegnere il televisore prima dello scadere del tempo o resettare il timer di spegnimento durante il conto alla rovescia.

- 1 Premere MENU.
- 2 Selezionare [Menu TV] > [Funzioni] >
  [Sleeptimer].
- 3 Premere ► per accedere alla barra [Sleeptimer].
- 4 Premere ▲ o ▼ per impostare il tempo di spegnimento.
  - → Può essere impostato un tempo di spegnimento fino a un massimo di 180 minuti in incrementi di 5 minuti. Se si imposta su 0 minuti, il timer di spegnimento viene disattivato.
- 5 Premere OK per attivare il timer di spegnimento.

 È comunque possibile spegnere il televisore prima dello scadere del tempo o resettare il timer di spegnimento durante il conto alla rovescia.

### Accensione automatica del televisore (Timer on)

Quando il televisore è in standby, è possibile accendere automaticamente il televisore in un orario specifico e sul canale impostato.

1 Premere MENU.

2 Selezionare [Menu TV] > [Funzioni] > [Timer on].

3 Premere ► per accedere al menu [Timer on].

- 4 Premere i ▲▼◀► Tasti di navigazione per impostare il canale, il giorno della settimana, la frequenza e l'orario.
- 5 Premere OK per confermare.
- 6 Premere MENU per uscire.

### Suggerimento

• Per disattivare [Timer on], selezionare [Spento] nel menu [Timer on].

### Utilizzo dei blocchi accesso

È possibile evitare che i bambini guardino programmi o canali non adeguati bloccando i comandi del televisore e utilizzando l'impostazione Vietato ai minori.

# Impostazione o modifica del codice per il Blocco accesso

- 1 Premere MENU.
- 2 Selezionare [Menu TV] > [Funzioni] > [Imposta codice]/[Modifica codice].
- 3 Premere ► per accedere all'impostazione del codice.
- 4 Immettere il codice con i Tasti numerici. Viene visualizzato di nuovo il menu [Funzioni] con un messaggio che conferma che il codice è stato correttamente creato o modificato.

### Suggerimento

• Se si dimentica il codice, inserire '8888' per sostituire qualsiasi codice esistente.

<sup>-</sup> Nota

# Italiano

### Accesso al menu Blocco accesso

- 1 Premere MENU.
- 2 Selezionare [Menu TV] > [Funzioni] > [Blocco accesso].
- **3** Premere ► per immettere il codice.
- 4 Immettere il codice con i tasti numerici.

# Per bloccare e sbloccare tutti i canali e gli apparecchi collegati:

- 1 Nel menu [Blocco accesso], selezionare [Blocco] o [Sblocca].
- 2 Premere OK.

# Per bloccare uno o più canali e apparecchi collegati:

- 1 Nel menu [Blocco accesso], selezionare [Blocco personalizzato].
- 2 Premere ► per accedere.
- 3 Premere ▲ o ▼ per selezionare [Blocco canale].
- 4 Premere ►.
- 5 Premere ▲ o ▼ per selezionare il canale o il dispositivo da bloccare o sbloccare.
- 6 A ogni selezione, premere OK per bloccare o sbloccare il canale o il dispositivo.

# Blocco di un programma o di tutti i canali a partire da un orario specifico

1 Nel menu [Blocco accesso], selezionare [Blocco personalizzato].

| Blocco accesso  | Blocco personal   |  |
|-----------------|-------------------|--|
| Blocco          | Blocca dopo       |  |
| Blocco personal | Blocco canale     |  |
| Sblocca         | Vietato ai minori |  |

- 2 Premere ► per accedere al menu [Blocco personalizzato].
- 3 Premere ► di nuovo per accedere al menu [Blocca dopo].
- 4 Selezionare [Acceso] per attivare il blocco del timer.
- 5 Premere ◀.
- 6 Selezionare [Orario].
- 7 Premere ►.
- 8 Inserire l'orario con ▲ o ▼ e ►.
- 9 Premere OK.

# Utilizzo dell'impostazione Vietato ai minori

Alcune emittenti digitali classificano i loro programmi in base all'età. È possibile impostare il televisore affinché vengano mostrati solo programmi per fasce d'età superiore a quella dei bambini.

- 1 Nel menu [Blocco accesso], selezionare [Blocco personalizzato].
- 2 Premere ► per accedere.
- 3 Premere ▲ o ▼ per selezionare [Vietato ai minori].
- 4 Premere ►.
- 5 Premere ▲ o ▼ per selezionare una fascia d'età.
- 6 Premere MENU per uscire dal menu [Blocco accesso].

### Utilizzo dei sottotitoli

È possibile attivare i sottotitoli per ogni canale televisivo. I sottotitoli vengono trasmessi tramite televideo o trasmissione digitale (DVB-T). Con la trasmissione digitale è possibile selezionare la lingua preferita per i sottotitoli.

### Attivazione dei sottotitoli sui canali televisivi analogici

- 1 Selezionare un canale televisivo analogico.
- 2 Premere TELETEXT.
- 3 Immettere il numero di pagina a 3 cifre della pagina dei sottotitoli con i Tasti numerici.
- 4 Premere TELETEXT per disattivare il televideo.
- 5 Premere SUBTITLE.
  - Viene visualizzata la schermata [Sottotitoli].
- 6 Premere ▲ o ▼ per selezionare [Acceso] per visualizzare sempre i sottotitoli o [Audio disattivato] per visualizzare i sottotitoli solo quando l'audio è disattivato.
- 7 Premere OK per attivare i sottotitoli.
  - Nota
  - Per attivare i sottotitoli su ogni canale analogico è necessario ripetere questa procedura.

### Attivazione dei sottotitoli sui canali televisivi digitali

- 1 Premere SUBTITLE.
  - Viene visualizzata la schermata [Sottotitoli].
- 2 Premere ▲ o ▼ per selezionare [Acceso] per visualizzare sempre i sottotitoli o [Audio disattivato] per visualizzare i sottotitoli solo quando l'audio è disattivato.
- **3** Premere **OK** per attivare i sottotitoli.

### Selezione di una lingua per i sottotitoli sui canali televisivi digitali

### , Nota

- Quando si seleziona una lingua per i sottotitoli su un canale televisivo digitale come descritto di seguito, la lingua preferita dei sottotitoli impostata nel menu [Installazione] viene temporaneamente esclusa.
- 1 Premere MENU.
- 2 Selezionare [Menu TV] > [Funzioni] > [Lingua sottotitoli].
- 3 Premere ► per accedere all'elenco delle lingue disponibili.
- 4 Premere ▲ o ▼ per selezionare una lingua per i sottotitoli.
- 5 Premere OK.

### Visualizzazione dell'orologio del televisore

È possibile visualizzare un orologio sullo schermo del televisore. L'orologio visualizza l'ora corrente utilizzando le informazioni ricevute dall'emittente televisiva.

- 1 Premere OPTION.
  - → Viene visualizzato il menu [Accesso rapido].
- 2 Selezionare [Orologio].

### Accesso rapido

Lingua audio

Lingua sottotitoli

Sottotitoli

Formato immagine

Equalizzatore

Orologio

### 3 Premere OK.

 L'orologio viene visualizzato sullo schermo del televisore.

| N.L.  |
|-------|
| Nota  |
| 11000 |

• L'orologio viene disattivato automaticamente dopo dieci minuti.

# Disattivazione dell'orologio del televisore

- 1 Premere OPTION.
  - → Viene visualizzato il menu [Accesso rapido].
- 2 Selezionare [Orologio].
- 3 Premere OK.
  - ↦ L'orologio viene disattivato.

### Visualizzazione di foto e ascolto di musica da un dispositivo di memorizzazione USB

### Attenzione

 Philips non è da ritenersi responsabile nel caso in cui il dispositivo di memorizzazione USB non sia supportato né in caso di danni o perdita dei dati dal dispositivo.

Questo televisore è dotato di un connettore USB che consente di visualizzare foto o ascoltare musica memorizzata in un dispositivo di memorizzazione USB. È possibile visualizzare le foto sotto forma di presentazione o ascoltare sequenze di brani.

| Formati supportati | Formati non supportati  |
|--------------------|-------------------------|
| JPEG               | File JPEG progressivi   |
| MP3                | Nome file di oltre 128  |
|                    | caratteri               |
| Dispositivi di     | Nomi file contenenti un |
| memoria con file   | punto                   |
| system FAT/DOS     |                         |

### Suggerimento

 È inoltre possibile utilizzare il dispositivo di memorizzazione USB per applicare nuovi temi (vedere 'Download e applicazione di un nuovo tema del menu' a pagina 12) del menu.

# Collegamento di un dispositivo di memorizzazione USB

- 1 Accendere il televisore.
- 2 Collegare il dispositivo USB alla porta USB sul lato del televisore (vedere 'Connettori laterali' a pagina 33).
  - ➡ Viene automaticamente visualizzato il menu principale e il nome del dispositivo USB.

# Scollegamento di un dispositivo di memorizzazione USB

### Attenzione

- Per evitare di danneggiare il dispositivo USB, attenersi sempre alla procedura descritta di seguito per effettuare lo scollegamento.
- 1 Premere MENU per uscire dal menu [USB].
- 2 Attendere cinque secondi prima di scollegare il dispositivo di memorizzazione USB.

### Visualizzazione delle foto

Premere ► per accedere al menu [USB].

→ [Immagine] appare evidenziato.

| USB     | Picture             |
|---------|---------------------|
| Picture | 🗂 Afrika_2001       |
| Music   | <b>1</b> Paris_2006 |
| Themes  | 🖸 My_car.jpg        |
|         | 🖸 Jean.jpg          |
|         | 🖸 Mary.jpg          |

2 Premere ► per accedere alla cartella [Immagine].

| Immagine      | Afrika_2001    |  |
|---------------|----------------|--|
| 🗋 Afrika_2001 | 🖸 Kenya.jpg    |  |
| Paris_2005    | O Congo.jpg    |  |
| 🖸 My_car.jpg  | 🖸 Victoria.jpg |  |
| 🖸 Jean.jpg    | 🖸 Dakar.jpg    |  |
| 🖸 Mary.jpg    | 🖸 Cairo.jpg    |  |

3 Premere ▲ o ▼ per selezionare una foto o un album di foto sul dispositivo USB.

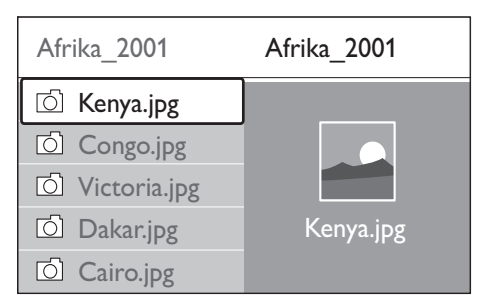

- 4 Premere OK per visualizzare la foto o per avviare una presentazione delle foto.
- 5 Premere OK per mettere in pausa la presentazione e premere di nuovo OK per riavviarla.
- 6 Premere uno dei **Tasti colorati** per eseguire la funzione corrispondente

visualizzata nella parte inferiore dello schermo.

- 7 Premere il **Tasto blu** per interrompere la riproduzione e visualizzare altre funzioni. Se la barra delle funzioni nella parte inferiore dello schermo non è più visibile, premere uno dei **Tasti colorati** per renderla nuovamente visibile.
- 8 Premere ◄ per selezionare un'altra foto o un altro album.

### Impostazioni per le presentazioni

- [Dettagli]/[Più dettagli] Visualizza il nome, la data e le dimensioni della foto selezionata, nonché della foto successiva nella presentazione.
- **[Transizioni]** Imposta la transizione da una foto alla successiva.
- **[Durata slide]** Imposta la durata di visualizzazione di una foto.
- [Ruotare] Ruota una foto.
- **[Zoom]** Visualizza un elenco di ingrandimenti possibili.
- [Avvio show]/[Stop show] Avvia o interrompe una presentazione.

# Visualizzazione delle foto come miniature

Le miniature consentono di vedere gli album fotografici sotto forma di panoramica.

- 1 Selezionare un album di foto.
- 2 Premere ► per accedere all'elenco delle foto.
- 3 Premere il Tasto verde.
- 4 Premere ▲▼◀► Tasti di navigazione per evidenziare una foto.
- 5 Premere OK per visualizzare la foto.
- 6 Premere < per tornare alla panoramica delle miniature.
- 7 Per tornare all'elenco delle foto, premere nuovamente il **Tasto verde**.

### Ascolto di brani musicali

- 1 Dopo aver collegato il dispositivo di memorizzazione USB al televisore, premere ► per accedere al menu [USB].
- 2 Selezionare [Musica], quindi premere ► per accedere alla cartella [Musica].
- 3 Premere ▲ o ▼ per selezionare un brano o un album musicale.
- 4 Premere OK per riprodurre il brano o l'album selezionato.

### Impostazioni per la musica

- [Senza dettagli]/[Più dettagli] Visualizza il nome del file.
- [Repeat: one]/[Repeat: all] Ripete un brano o un album.
- [Shuffle] Riproduce i brani in ordine casuale.

# Visualizzazione di una presentazione con sottofondo musicale

È possibile guardare una presentazione delle foto memorizzate aggiungendo un sottofondo musicale.

- 1 Selezionare un album musicale.
- 2 Premere OK.
- 3 Selezionare un album di foto.
- 4 Premere OK.

### Ascolto dei canali radio digitali

Se è disponibile la trasmissione digitale, i canali radio digitali vengono sintonizzati automaticamente durante la configurazione.

- 1 Premere OK.
  - → Viene visualizzato il menu [Tutti i canali].
- 2 Premere i **Tasti numerici** per selezionare un canale radio.
- 3 Premere OK.

# Aggiornamento del software del televisore

Philips è impegnata nel miglioramento costante dei propri prodotti pertanto si consiglia di aggiornare il software del televisore quando sono disponibili degli aggiornamenti.Verificarne la disponibilità nel sito www.philips.com/flavors.

# Verifica della versione corrente del software

- 1 Premere MENU.
- 2 Selezionare [Menu TV] > [Aggiornamento del software] > [Informazioni sul software attuale].

# Aggiornamento del software (trasmissione analogica)

Prima di eseguire questa procedura, accertarsi di:

- Riservare del tempo per completare l'intero aggiornamento.
- Avere a disposizione un dispositivo di memorizzazione USB con almeno 64 MB di spazio di archiviazione.
- Avere accesso a un computer con una porta USB e accesso a Internet.
- 1 Premere MENU.
- 2 Selezionare [Menu TV] > [Aggiornamento del software] > [Assistente aggiornamento].
- **3** Selezionare [Avvia adesso].
- 4 Inserire il dispositivo di memorizzazione USB.
- 5 Premere il Tasto verde.
- 6 Nel dispositivo USB viene copiato un file ID.
- 7 Premere il **Tasto verde** per completare la copia.
- 8 Collegare il dispositivo di memorizzazione USB al computer:

- 9 Dal computer, accedere al dispositivo di memorizzazione USB e fare doppio clic sul file HTML 'Update'.
- **10** Attenersi alle istruzioni visualizzate per completare l'aggiornamento.

# Modifica della posizione del televisore

- 1 Premere MENU.
- 2 Selezionare [Menu TV] > [Installazione] > [Preferenze] > [Località].
- 3 Premere ► per accedere al menu [Località].
- 4 Utilizzare ▲ o ▼ per selezionare la modalità del televisore:
  - [Shop] Imposta le smart settings su [Vivace], ideale per un ambiente di negozio. La flessibilità di modifica delle impostazioni è limitata.
  - **[Home]** Offre agli utenti domestici la massima flessibilità di modifica di tutte le impostazioni del televisore.
- 5 Premere OK per confermare.
- 6 Premere MENU per uscire.

# Avvio di una demo del televisore

- 1 Premere il Tasto rosso.
- 2 Premere ▲ o ▼ per selezionare una demo.
- 3 Premere OK per avviare la demo.
- 4 Premere il **Tasto rosso** per uscire.

# Ripristino delle impostazioni predefinite del televisore

Reimpostando il televisore sulle impostazioni di fabbrica, vengono ripristinate le impostazioni predefinite per le immagini e l'audio. Le impostazioni di configurazione dei canali restano invariate.

- 1 Premere MENU.
- 2 Selezionare [Menu TV] > [Installazione] > [Regolaz. fabbrica].
- 3 Premere ► per accedere al menu [Regolaz. fabbrica].
- 4 Premere OK per ripristinare le impostazioni di fabbrica.
- 5 Premere MENU per uscire.

# Italiano

# 6 Installazione dei canali

Quando il televisore viene configurato per la prima volta, viene richiesto di selezionare una lingua dei menu appropriata e di eseguire la sintonizzazione automatica di tutti i canali televisivi e canali radio digitali (se disponibili). In questo capitolo vengono fornite istruzioni su come memorizzare i canali.

# Installazione automatica dei canali

In questa sezione viene descritto come cercare e memorizzare automaticamente i canali. Le istruzioni fornite si applicano sia ai canali digitali che a quelli analogici.

# Passaggio 1 Selezionare la lingua dei menu

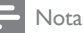

 Andare al Passaggio 3 Selezionare il proprio fuso orario se le impostazioni della lingua sono corrette.

### 1 Premere MENU.

2 Selezionare [Menu TV] > [Installazione] > [Lingue].

| Installazione     | Lingue                |
|-------------------|-----------------------|
| Lingue            | Lingua del menu       |
| Paese             | Audio preferito       |
| Fuso orario       | Sottotitoli preferiti |
| Installazione can | Non udenti            |
| Preferenze        |                       |
| Collegamenti      |                       |

- 3 Premere ► per accedere al menu [Lingue].
- 4 Premere ▲ o ▼ per selezionare un'impostazione della lingua.
- 5 Premere ► per accedere al menu per l'impostazione della lingua.
- 6 Premere ▲ o ▼ per modificare un'impostazione della lingua.
- 7 Premere OK per confermare le modifiche.
- 8 Premere ◄ per tornare al menu [Installazione].

### Passaggio 2 Selezionare il Paese

Selezionare il Paese di residenza. Il televisore sintonizza e ordina i canali in base al paese.

#### Nota

Andare al Passaggio 3 Selezionare il proprio fuso
orario se le impostazioni del paese sono corrette.

- 1 Nel menu [Installazione], premere ▼ per selezionare [Paese].
- 2 Premere ► per accedere all'elenco.
- **3** Premere  $\blacktriangle$  o  $\checkmark$  per selezionare il paese.

### Passaggio 3 Selezionare il fuso orario

#### - Nota

- Questa opzione è disponibile solo nei paesi con diversi fusi orari. Andare al Passaggio 4 Sintonizzare i canali se questo passaggio non è applicabile.
- 1 Nel menu [Installazione], premere ▼ per selezionare [Fuso orario].
- 2 Premere ► per accedere all'elenco.
- Premere ▲ o ▼ per selezionare il fuso orario.
- 4 Premere ◄ per tornare al menu [Installazione].

### Passaggio 4 Installare i canali

Il televisore sintonizza e memorizza tutti i canali televisivi digitali e analogici e tutti i canali radio digitali disponibili.

- 1 Nel menu [Installazione], premere ▼ per selezionare [Installazione canali].
- 2 Premere ► per accedere al menu [Installazione canali].
  - → [Installazione automatica] appare evidenziato.
- 3 Premere ► per selezionare [Avvia adesso].
- 4 Premere OK.
- 5 Premere il Tasto verde per iniziare.
   → L'installazione richiede alcuni minuti.
- 6 Al termine dell'installazione, premere il **Tasto rosso** per tornare al menu [Installazione].
- 7 Premere MENU per uscire.

#### Suggerimento

 Quando il televisore sintonizza i canali televisivi, l'elenco dei canali potrebbe includere alcuni numeri di canale vuoti. È possibile rinominare, riordinare o eliminare i canali memorizzati come descritto di seguito.

# Configurazione manuale dei canali

Questa sezione descrive come cercare e memorizzare manualmente i canali televisivi analogici.

### Passaggio 1 Selezionare il sistema

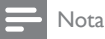

- Andare al Passaggio 2 Cercare e memorizzare nuovi canali televisivi se le impostazioni del sistema sono corrette.
- 1 Premere MENU.

2 Selezionare [Menu TV] > [Installazione] > [Installazione canali] > [Analogico: installazione manuale].

| Installazione canali  | Analog.: install.man. |  |
|-----------------------|-----------------------|--|
| Installazione autom.  | Sistema               |  |
| Aggiorn. installaz    | Ricerca               |  |
| Digitale: test ricez  | Sintonia fine         |  |
| Analog.: install.man. | Memo.il can. attivo   |  |
| Riposizionare         | Memo. come nuovo      |  |

- 3 Premere ► per accedere al menu
   [Installazione canali].
   → [Sistema] appare evidenziato.
- 4 Premere ► per accedere all'elenco [Sistema].
- 5 Premere ▲ o ▼ per selezionare il paese o la zona.
- 6 Premere ◄ per tornare al menu [Installazione canali].

# Passaggio 2 Cercare e memorizzare nuovi canali televisivi

- 1 Premere MENU.
- 2 Selezionare [Menu TV] > [Installazione] > [Installazione canali] > [Analogico: installazione manuale] > [Ricerca].
- 3 Premere ► per accedere al menu [Ricerca].
- 4 Premere il **Tasto rosso** e i **Tasti numerici** per immettere manualmente il numero di frequenza a tre cifre. In alternativa, premere il **Tasto verde** per cercare automaticamente il canale successivo.
- 5 Premere < quando viene trovato il nuovo canale.
- 6 Selezionare [Memorizza come nuovo canale] per memorizzare il nuovo canale con un nuovo numero di canale.

- 7 Premere ► per accedere.
- 8 Premere OK.
  - → Viene visualizzato [Compiuto].
- 9 Premere MENU per uscire.

# Esecuzione della sintonia fine dei canali analogici

Nel caso in cui la ricezione sia di scarsa qualità, è possibile eseguire manualmente la sintonia fine dei canali analogici.

- 1 Premere MENU.
- 2 Selezionare [Menu TV] > [Installazione] > [Installazione canali] > [Analogico: installazione manuale] > [Sintonia fine].
- 3 Premere ► per accedere al menu [Sintonia fine].
- 4 Premere ▲ o ▼ per regolare la frequenza.
- 5 Premere < al termine dell'operazione.
- 6 Selezionare [Memorizza il canale attivo] per memorizzare la sintonia fine di un canale con il numero corrente del canale.
- 7 Premere ► per accedere.
- 8 Premere OK.
  → Viene visualizzato [Compiuto].
- 9 Premere MENU per uscire.

## Rinominazione dei canali

È possibile rinominare i canali in modo tale che quando si seleziona un canale viene visualizzato il nome scelto.

- 1 Premere MENU.
- 2 Selezionare [Menu TV] > [Installazione] > [Installazione canali] > [Riposizionare].
- 3 Premere ► per accedere all'elenco [Riposizionare].
- 4 Premere ▲ o ▼ nell'elenco [Riposizionare] per selezionare il canale da rinominare.
- 5 Premere il Tasto rosso.

- 6 Premere ◀ e ► per selezionare i caratteri.
- 7 Premere ▲ e ▼ per modificare i caratteri.
- 8 Premere OK per terminare.

### Suggerimento

Premere il Tasto giallo per eliminare tutti i caratteri.
 Premere il Tasto blu per eliminare solo il carattere selezionato.

Disinstallazione o reinstallazione di canali

È possibile eliminare un canale memorizzato o memorizzare un canale eliminato.

- 1 Premere MENU.
- 2 Selezionare [Menu TV] > [Installazione] > [Installazione canali] > [Riposizionare].
- 3 Premere ► per accedere all'elenco [Riposizionare].
- 4 Premere ▲ o ▼ per selezionare il canale da eliminare o memorizzare.
- 5 Premere il **Tasto verde** per eliminare o memorizzare il canale.
- 6 Premere MENU per uscire.

## Riordino dei canali

Dopo avere installato i canali, è possibile riordinarli in modo diverso da come sono visualizzati.

- 1 Premere MENU.
- 2 Selezionare [Menu TV] > [Installazione] > [Installazione canali] > [Riposizionare].
- 3 Premere ► per accedere all'elenco [Riposizionare].
- 4 Premere ▲ o ▼ per selezionare il canale da riordinare.

- 5 Premere il **Tasto giallo** per spostare il canale in alto o il **Tasto blu** per spostare il canale in basso.
- 6 Premere MENU per uscire.

### Aggiornamento manuale dell'elenco dei canali

Se il televisore è in modalità di standby, viene eseguito un aggiornamento ogni mattina. Questo aggiornamento confronta i canali memorizzati nell'elenco dei canali con quelli resi disponibili dall'emittente.

Oltre all'aggiornamento automatico, è possibile aggiornare manualmente l'elenco dei canali.

- 1 Premere MENU.
- 2 Selezionare [Menu TV] > [Installazione] > [Installazione canali] > [Aggiornamento installazione].
- 3 Premere ► per accedere al menu
   [Aggiornamento installazione].
   → [Avvia adesso] appare evidenziato.
- 4 Premere OK.
- 5 Premere il **Tasto verde** per avviare l'aggiornamento.
  - → Questa operazione può richiedere alcuni minuti.
- 6 Al termine dell'aggiornamento, premere il **Tasto rosso** per tornare al menu [Installazione canali].
- 7 Premere MENU per uscire.

## Test ricezione digitale

Se si utilizza la trasmissione digitale è possibile controllare la qualità e l'intensità del segnale dei canali digitali. Ciò consente di riorientare e testare l'antenna o l'antenna satellitare.

1 Premere MENU.

- 2 Selezionare [Menu TV] > [Installazione] > [Installazione canali] > [Digitale: test ricezione].
- 3 Premere ► per accedere al menu [Digitale: test ricezione].
- 4 Premere OK.
- 5 Premere il **Tasto verde** per avviare automaticamente il test o utilizzare i **Tasti numerici** per inserire manualmente la frequenza del canale che si desidera testare.
  - ➡ Se la qualità e l'intensità del segnale sono scarse, riorientare l'antenna o l'antenna satellitare ed eseguire nuovamente il test.
- 6 Al termine dell'operazione, premere il **Tasto giallo** per memorizzare la frequenza.
- 7 Premere il **Tasto rosso** per tornare al menu **[Installazione canali]**.
- 8 Premere MENU per uscire.

### - Nota

 Se si riscontrano ulteriori problemi con la ricezione della trasmissione digitale, rivolgersi a un installatore esperto.

# 7 Collegamento dei dispositivi

Per una migliore qualità delle immagini si consiglia di utilizzare i tipi di collegamento riportati di seguito partendo dalla qualità massima fino alla qualità di base:

- 1 HDMI
- 2 Y Pb Pr (Component)
- 3 SCART
- 4 VIDEO (Composite)

Nota

 Le figure relative ai collegamenti fornite in questa sezione sono solo a scopo esemplificativo. Sono possibili altri tipi di collegamento.

#### Connettori inferiori 22" EXT 3 ଚ Pr (R) (Ē) SPDIF EXT 2 OUT VIDEO IN TV ANTENNA HDMI $\bigcirc$ • 32" Pb $\overline{(}$ (Pr) 6 R SPDIF EXT 2 EXT 1 AC IN ~ TV ANTENNA HDMI 2 HDMI 1 $\bigcirc \bullet$ $\bigcirc$ 42" Pb ଳ (Pr) (h) (R) EXT 2 SPDIF OUT EXT 1 TV ANTENNA AC IN ~ HDMI 2 HDMI 1 $\bigcirc$ $\bigcirc$

#### HDMI:

Ingresso video/audio da dispositivi HDMI come lettori Blu-ray.

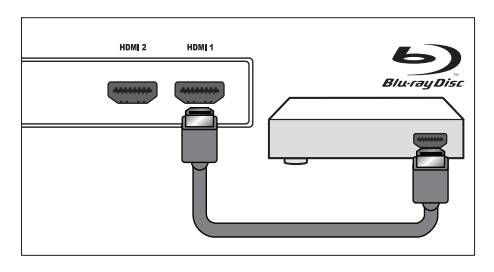

- Nota

- Per sperimentare appieno la qualità immagine ad alta definizione, il dispositivo HDMI deve supportare 1080p.
- Collegare un computer a un connettoreHDMI e utilizzare il televisore come monitor (vedere 'Collegamento di un computer' a pagina 34).

### SCART (EXT 1/EXT 2):

Ingresso video/audio da dispositivi SCART come lettori DVD, videoregistratori e ricevitori digitali.

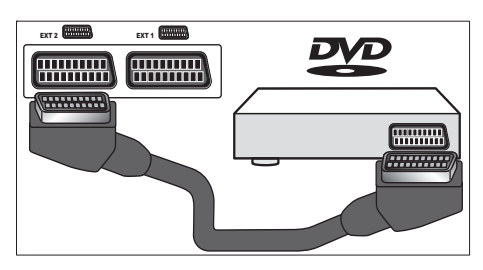

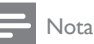

 Se si collega un decoder digitale SCART, è necessario assegnare il decoder (vedere 'Assegnazione di un decoder di canali' a pagina 35).

### Y Pb Pr (EXT 3) eAUDIO IN L/R:

Ingressi video **Y** Pb Pr da dispositivi Component come lettori DVD, ricevitori digitali e console di gioco.Ingressi audio analogici AUDIO IN L/R da dispositivi Component **Y** Pb Pr.

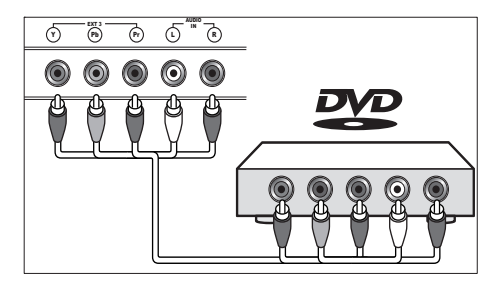

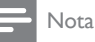

 Solo modelli da 22 pollici: AUDIO IN L/R è un connettore condiviso. Non è possibile utilizzare VIDEO (EXT 2) come input audio quando è in uso Y Pb Pr (EXT 3).

### VIDEO IN (EXT 2) eAUDIO IN L/R:

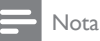

 VIDEO IN è un connettore EXT 2 inferiore nei modelli da 22 pollici.

Ingressi video analogici **VIDEO IN** da dispositivi Composite come videoregistratori.Ingressi audio analogici **AUDIO IN L/R** da dispositivi Composite **VIDEO IN**.

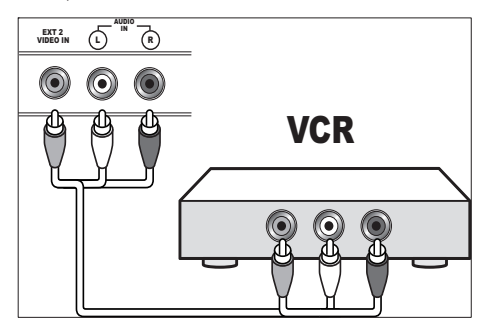

Nota

 Solo modelli da 22 pollici: AUDIO IN L/R è un connettore condiviso. Non è possibile utilizzare Y Pb Pr (EXT 3) come input audio quando è in uso VIDEO IN (EXT 2).

#### SPDIF OUT(Optical):

Uscita audio del televisore per i sistemi Home Theatre e i sistemi audio digitali.

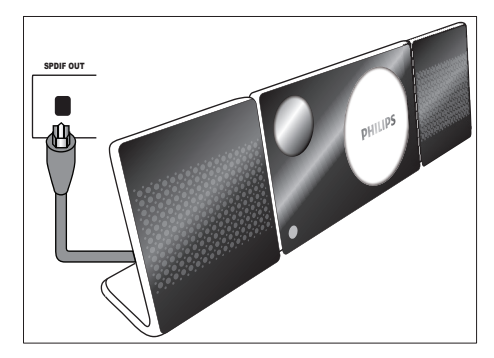

#### TV ANTENNA:

Segnali di input dalle antenne.

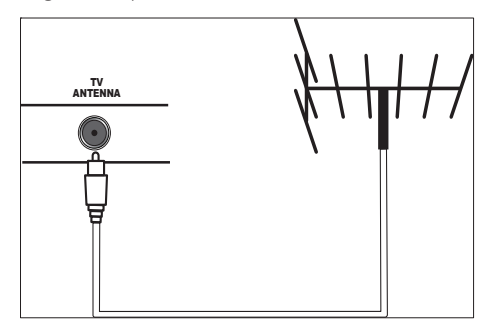

### Connettori laterali

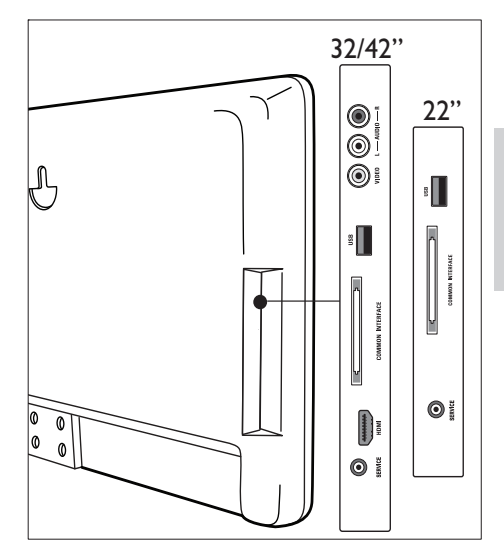

### VIDEO eAUDIO L/R:

- Nota

• VIDEO e AUDIO L/R sono connettori laterali solo nei modelli da 32 e 42 pollici.

Ingressi video analogici **VIDEO** da dispositivi Composite come console di gioco.Ingressi audio analogici **AUDIO IN L/R** da dispositivi Composite **VIDEO IN**.

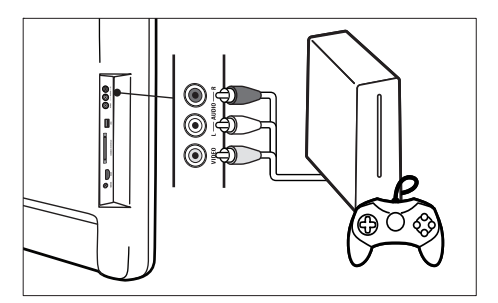

### USB:

Connettore USB per dispositivi (vedere 'Visualizzazione di foto e ascolto di musica da un dispositivo di memorizzazione USB' a pagina 23) di memorizzazione USB.

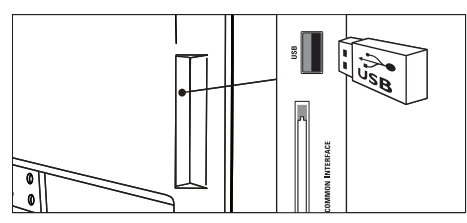

### COMMON INTERFACE:

Slot per moduli CAM (vedere 'Utilizzo di un modulo CAM (Conditional Access Module)' a pagina 34) (Conditional Access Module).

## Collegamento di un computer

Prima di collegare un computer al televisore

- Impostare il monitor del PC su una frequenza di aggiornamento di 60 Hz.
- Premere Formato immagine e modificare il formato immagine del televisore in [Non in scala].

# Collegare il computer a uno dei seguenti connettori:

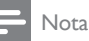

- Le connessioni tramite DVI richiedono un ulteriore cavo audio per collegare il connettore AUDIO IN L/R condiviso al computer. Non è possibile utilizzare Y Pb Pr (32/42 pollici) o VIDEO (22 pollici) come input audio quando AUDIO IN L/R è collegato a un computer.
- Cavo HDMI

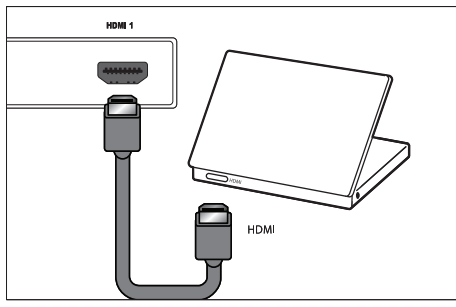

Cavo DVI-HDMI

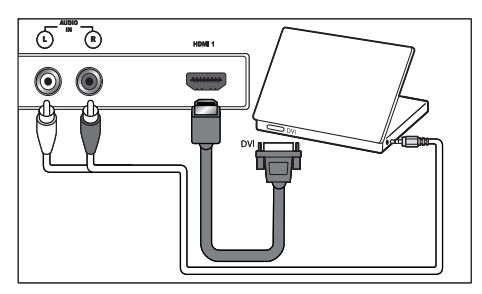

• Cavo HDMI e adattatore HDMI-DVI

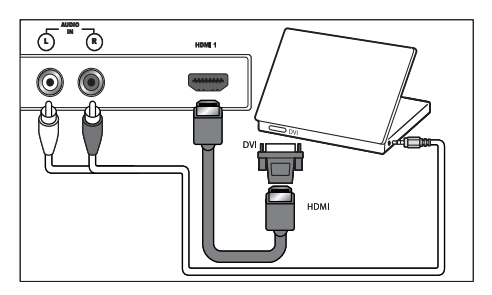

### Assegnare il connettore AUDIO IN L/R

Se si collega l'audio da un PC al connettore AUDIO IN L/R posto sul retro del televisore, è necessario associarlo al connettore HDMI.

- Premere MENU sul telecomando e selezionare Menu TV > Installazione > Collegamenti > Audio In L/R.
- 2 Premere ► per accedere all'elenco.
- 3 Premere ▼ o ▲ per selezionare il connettore HDMI utilizzato dal PC.
- 4 Premere MENU per uscire.

### Utilizzo di un modulo CAM (Conditional Access Module)

Il modulo CAM (Conditional Access Module) viene fornito dall'emittente digitale per decodificare i canali televisivi digitali.

# Italiano

### Inserire e attivare un modulo CAM

#### Attenzione

 Attenersi alle istruzioni riportate di seguito. Inserendo il modulo CAM in modo errato si rischia di danneggiare il modulo stesso e il televisore.

### 1 Spegnere il televisore.

2 Attenendosi alle istruzioni stampate sul modulo CAM, inserire delicatamente il modulo CAM nello slot COMMON INTERFACE sul lato del televisore.

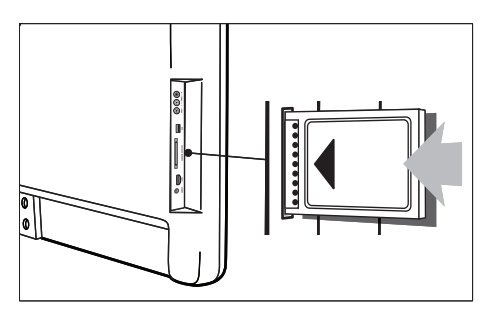

- **3** Spingere a fondo il modulo CAM.
- 4 Accendere il televisore e attendere che il modulo CAM venga attivato. Questa operazione può richiedere alcuni minuti. Non rimuovere il modulo CAM dallo slot. Rimuovendo il modulo CAM si disattivano i servizi digitali.

### Accedere ai servizi CAM

- 1 Dopo avere inserito e attivato il modulo CAM, premere **MENU**.
- 2 Selezionare [Menu TV] > [Funzioni] > [Interfaccia comune].
  - Vengono visualizzati le applicazioni e il contenuto a video forniti dalle emittenti digitali.

### Assegnazione di dispositivi

Dopo avere collegato i dispositivi, assegnare il dispositivo collegato a ogni connettore. In questo modo sarà più semplice identificare i dispositivi collegati al televisore.

- 1 Premere MENU.
- 2 Selezionare [Menu TV] > [Installazione] > [Collegamenti].
  - ➡ Viene visualizzato l'elenco [Collegamenti].

| Collegamenti | EXT 1    |
|--------------|----------|
| EXT 1        | Nessuno  |
| EXT 2        | DVD      |
| EXT 3        | Blu-ray  |
| HDMI 1       | HDD/DVDR |
| HDMI 2       | HD rec.  |
| HDMI 3       | Gioco    |
| Side         | VCR      |

3 Premere ► per accedere all'elenco.

- 4 Premere **v**o ▲ per selezionare un connettore.
- 5 Premere ► per accedere all'elenco.
- 6 Premere ▼ o ▲ per selezionare il dispositivo associato al connettore.
- 7 Premere OK per selezionare il dispositivo.
- 8 Ripetere la procedura finché tutti gli apparecchi non vengono correttamente assegnati ai connettori.
- 9 Premere MENU per uscire.

### Assegnazione di un decoder di canali

Prima di utilizzare un decoder digitale SCART, selezionare il canale da decodificare e assegnare il decoder a **EXT, EXT 1** o **EXT 2**.

- 1 Premere MENU.
- 2 Selezionare [Menu TV] > [Installazione] > [Decoder] > [Canale].

- **3** Premere ► per accedere all'elenco.
- 4 Premere ▲ o ▼ per selezionare il canale da decodificare.
- 5 Premere ◀.
- 6 Selezionare [Stato].
- 7 Premere ▲ o ▼ per selezionare il connettore utilizzato dal decoder.
- 8 Premere MENU per uscire.

## Utilizzo di Philips EasyLink

Il televisore supporta la funzione Philips EasyLink, che consente la riproduzione e il passaggio alla modalità di standby con la semplice pressione di un tasto sugli apparecchi compatibili con EasyLink.

#### Nota

• I dispositivi compatibili devono essere collegati al televisore tramite HDMI.

### Attivare o disattivare EasyLink

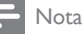

• Non attivare EasyLink se non si intende utilizzarlo.

- 1 Premere MENU.
- 2 Selezionare [Menu TV] > [Installazione] > [Preferenze] > [EasyLink].
- **3** Selezionare [Acceso] o [Spento].

# Utilizzo della riproduzione mediante un solo tasto

- Dopo avere attivato EasyLink, premere il pulsante di riproduzione sul dispositivo.
  - → Il televisore viene automaticamente sintonizzato sulla sorgente corretta.

# Utilizzo della modalità di standby mediante un solo tasto

- Tenere premuto O Standby sul telecomando del televisore o del dispositivo per almeno tre secondi.
  - Viene attivata la modalità standby del televisore e di tutti i dispositivi HDMI collegati.

### Collegamento di un lucchetto di sicurezza Kensington

È disponibile uno slot per lucchetto di sicurezza Kensington under del TV. Per impedire il furto fissare il lucchetto di sicurezza tra lo slot e un oggetto fisso, ad esempio un tavolo pesante.

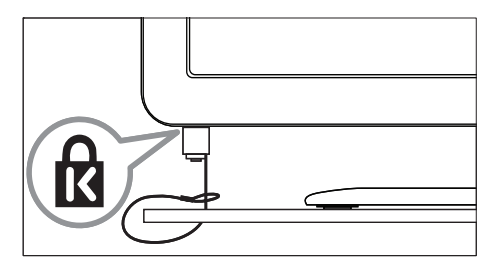

# Italiano

# 8 Informazioni sul prodotto

Le informazioni relative al prodotto sono soggette a modifiche senza preavviso. Per informazioni dettagliate sul prodotto, visitare il sito www.philips.com/flavors.

# Risoluzioni di visualizzazione supportate

### Risoluzioni per computer

- Risoluzione frequenza di aggiornamento:
  - 640 × 480 60 Hz
  - 800 × 600 60 Hz
  - 1024 × 768 60 Hz
  - 1920 × 1080i 60 Hz
  - 1920 × 1080p 60 Hz

#### Risoluzioni per video

- Risoluzione frequenza di aggiornamento:
  - 480i 60 Hz
  - 480p 60 Hz
  - 576i 50 Hz
  - 576p 50 Hz
  - 720p 50 Hz, 60 Hz
  - 1080i 50 Hz, 60 Hz
  - 1080p 24 Hz, 25 Hz, 30 Hz
  - 1080p 50 Hz, 60 Hz

### Sintonizzatore/Ricezione/ Trasmissione

- Ingresso antenna: coassiale 75 ohm (IEC75)
- TV system: DVB COFDM 2K/8K
- Riproduzione video: NTSC, SECAM, PAL
- Digitale terrestre (vedere l'elenco dei paesi sul retro del televisore)

## Multimediale

- Collegamento: USB
- Formati di riproduzione: MP3, PCM lineare, presentazioni (.alb), JPEG

### Telecomando

- Tipo: RCPF06E08W
- Batterie: 2 formato AAA (tipo LR03)

### Alimentazione

- Tensione di alimentazione: 220-240 V c.a. (+/- 10%)
- Temperatura ambiente: da 5 a 35°C

### Montaggi a parete supportati

Per montare a parete il TV, acquistare il montaggio a parete corrispondente al proprio TV riportato nella tabella seguente. Il televisore non è progettato per essere montato su altri tipi di montaggio a parete.

| TV          | Montaggio a parete del<br>TV |
|-------------|------------------------------|
| 22PFL6403D* | 22FVVF1013/00                |
| 32PFL6403D  | 32FVVF1013/00                |
| 42PFL6403D  | 42FW/F1013/00                |

\* Compatibile anche con i montaggi a parete VESA.

# 9 Risoluzione dei problemi

In questa sezione sono illustrati i problemi comunemente riscontrati e le relative soluzioni.

### Problemi generali con il televisore

#### II TV non si accende:

- Scollegare il cavo di alimentazione dalla presa di corrente. Attendere un minuto e ricollegarlo.
- Assicurarsi che il cavo di alimentazione sia collegato in modo appropriato e che la presa sia alimentata correttamente.

#### Il telecomando non funziona correttamente:

- Verificare che le batterie del telecomando siano inserite correttamente.
- Sostituire le batterie del telecomando se sono scariche.
- Pulire i sensori del telecomando e del TV.
- La luce di standby del TV lampeggia in rosso:
- Spegnere il TV e scollegare il cavo di alimentazione. Prima di reinserire il cavo di alimentazione e accendere nuovamente il TV, attendere che il TV si raffreddi. Se il lampeggio si ripete, rivolgersi al centro di assistenza clienti Philips.

#### Non ricordo il codice per sbloccare il blocco accesso

• Immettere '8888'.

Il menu del TV è nella lingua errata

• Modificare il menu del TV selezionando la lingua preferita.

# Quando il TV viene acceso, spento o messo in standby, si sente uno scricchiolio proveniente dallo chassis del TV:

 Non è richiesta alcuna azione. Lo scricchiolio che si avverte è provocato da una normale espansione e contrazione dello chassis del TV man mano che si raffredda e si scalda. Ciò non influisce sulle prestazioni.

# Problemi con i canali del televisore

# l canali precedentemente sintonizzati non appaiono nell'elenco dei canali:

- Verificare che sia stato selezionato l'elenco corretto.
- I canali mancanti potrebbero non essere stati eliminati ma spostati nel menu [Riposizionare]. Per accedere al menu, premere MENU sul telecomando quindi selezionare [Menu TV] > [Installazione] > [Installazione canali] > [Riposizionare].
   Durante la sintonizzazione non sono stati rilevati canali digitali:

#### rilevati canali digitali:

 Verificare che il televisore supporti la trasmissione DVB-T del Paese di residenza. Vedere l'elenco dei paesi sul retro del televisore.

## Problemi con le immagini

# Il televisore è acceso ma non vengono visualizzate immagini:

- Verificare che l'antenna sia collegata correttamente.
- Verificare che sia stato selezionato l'apparecchio corretto.

### L'audio è presente ma mancano le immagini:

• Verificare che le impostazioni delle immagini siano correttamente definite.

### La ricezione dell'antenna è scarsa:

- Verificare che l'antenna sia collegata correttamente al televisore.
- Altoparlanti, apparecchi audio non collegati a terra, lampade al neon, edifici alti e montagne possono compromettere la qualità delle immagini. Provare a migliorare la qualità della ricezione cambiando l'orientamento dell'antenna o allontanando gli apparecchi dal televisore.

- Verificare che per la propria zona sia selezionato il corretto sistema televisivo.
- Se la ricezione su un solo un canale è di scarsa qualità, tentare di sintonizzarlo meglio mediante la sintonia fine.

#### Si riceve una scarsa qualità delle immagini dagli apparecchi collegati:

- Verificare che i dispositivi siano collegati correttamente. Inoltre, accertarsi di assegnare gli apparecchi ai connettori
- Verificare che le impostazioni delle immagini siano correttamente definite.

#### Il televisore non ha salvato le impostazioni:

 Verificare che il televisore sia impostato sulla modalità [Home] che consente la massima flessibilità di modifica delle impostazioni.

# L'immagine non si adatta allo schermo;, è troppo grande o troppo piccola:

- Provare a utilizzare un formato immagine differente.
- Assegnare l'apparecchio ai connettori.

#### La posizione dell'immagine sullo schermo non è corretta:

 I segnali delle immagini di alcuni apparecchi non si adattano correttamente allo schermo. Controllare l'uscita dell'apparecchio.

#### Quando si applica un tema del menu, viene visualizzato un messaggio indicante che la memoria del televisore è piena:

 Nel televisore è possibile memorizzare un massimo di sei temi del menu alla volta.
 Se si tenta di memorizzare più di sei temi, viene richiesto di eliminare un tema.

#### Quando si applica un tema del menu, viene visualizzato un messaggio indicante che il tema non può essere applicato:

 È possibile che si sia verificato un errore durante il download del file. Eseguire di nuovo il download del file e riapplicare il tema.

## Problemi con l'audio

Le immagini sono presenti ma manca l'audio:

#### 🗕 Nota

 Se non viene rilevato alcun segnale audio, il televisore disattiva automaticamente l'uscita del segnale audio e non indica un malfunzionamento.

Verificare che:

- Tutti i cavi siano collegati correttamente.
- Il volume non sia impostato su 0.
- L'audio non sia disattivato.

# Le immagini sono presenti ma la qualità dell'audio è scarsa:

Nelle impostazioni di **[Suono]** verificare che:

- L'impostazione di [Posizione] sia appropriata per la posizione del televisore. Se il televisore è montato su un supporto, impostare [Da appoggio]. Se il televisore è montato a parete, impostare [Wall mount].
- Le impostazioni di **[Equalizzatore]** siano appropriate per l'ambiente in cui è ubicato il televisore.
- [Stereo] sia attivato.

### Problemi al collegamento HDMI

#### Si riscontrano problemi con gli apparecchi HDMI

- Il supporto dello standard HDCP può ritardare il tempo impiegato dal TV per mostrare il contenuto proveniente da un dispositivo.
- Se il TV non riconosce il dispositivo e non viene visualizzata alcuna immagine, provare a selezionare un altro dispositivo, quindi tornare sul dispositivo desiderato per riavviare la procedura HDCP.
- In caso di disturbi audio intermittenti, consultare il manuale di istruzioni dell'apparecchio HDMI per verificare che le impostazioni di uscita siano corrette. In alternativa, provare a collegare il segnale audio dal dispositivo HDMI al televisore tramite AUDIO IN L/R.

 Se si utilizza un adattatore HDMI-DVI o un cavo HDMI-DVI, verificare che un cavo audio aggiuntivo sia collegato a AUDIO IN L/R.

### Problemi al collegamento USB

# Il contenuto del dispositivo USB non viene visualizzato:

- Impostare il dispositivo affinché sia conforme alla classe della memoria di massa, come descritto nella documentazione del dispositivo.
- Il dispositivo di memorizzazione USB potrebbe non essere compatibile con il TV.
- Non sono supportati tutti i tipi di file audio e delle immagini.

#### I file audio e delle immagini non vengono riprodotti o visualizzati correttamente

 Le prestazioni di trasmissione del dispositivo di memorizzazione USB possono limitare la velocità di trasferimento.

# Problemi di collegamento del computer

# La visualizzazione delle immagini del computer sul televisore non è stabile o sincronizzata:

• Verificare che sul computer siano selezionate una risoluzione e una frequenza di aggiornamento supportate.

## Contatti

Se non si riesce a risolvere il problema, fare riferimento alle FAQ relative al TV sul sito www. philips.com/flavors.

Se il problema resta irrisolto, rivolgersi al centro di assistenza clienti Philips del proprio Paese come elencato nel presente User Manual.

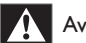

### Avvertenza

 Non tentare di riparare da soli il TV. Ciò potrebbe causare gravi lesioni e danni irreparabili al TV o rendere nulla la garanzia.

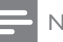

### Nota

 Prima di contattare il centro di assistenza clienti Philips è necessario disporre delle informazioni relative al modello del TV e al numero di serie. Questi numeri sono riportati sul right side del TV e sulla confezione.

# 10 Indice

## A

| Active Control          | 14 |
|-------------------------|----|
| Assistente impostazioni | 13 |
| Auto surround           | 15 |
| AVL:                    | 15 |

### В

#### Blocco bambini blocco canali o dispositivi 21 blocco programmi 21 modifica codice 20 Blocco Kensington 36

## С

| Canale analogico         |    |
|--------------------------|----|
| sintonia fine            | 29 |
| Canale digitale          |    |
| lingua dei sottotitoli   | 22 |
| risoluzione dei problemi | 38 |
| test di ricezione        | 30 |
| Canali                   |    |
| disinstallazione         | 29 |
| elenco dei preferiti     | 17 |
| installazione            |    |
| automatica               | 27 |
| manuale                  | 28 |
| organiser                | 29 |
| reinstallazione          | 29 |
| ridenominazione          | 33 |
| test di ricezione        | 30 |
| Collegamenti             |    |
| assegnazione             | 35 |
| inferiore                | 31 |
| laterale                 | 33 |
| Composite                |    |
| inferiore                | 31 |
| laterale                 | 33 |
| Computer                 |    |
| collegamento             | 34 |
| Contrasto                | 14 |
| Contrasto dinamico       | 14 |

### Controllo genitori

| blocco bambini                 | 20 |
|--------------------------------|----|
| impostazione Vietato ai minori | 21 |

### D

| Decoder canale | 35 |
|----------------|----|
| Delta volume   | 15 |
| Demo           | 26 |
| Dual sound     | 15 |
|                |    |

Italiano

### Ε

| Equalizzatore 1. | 5 |
|------------------|---|

### F

| 1                              |       |
|--------------------------------|-------|
| Formato computer               |       |
| specifiche tecniche            | 37    |
| Formato immagine               |       |
| cambio                         | 14, 6 |
| risoluzione dei problemi       | 38    |
| Formato immagine               | 14    |
| Formato video                  |       |
| risoluzioni di visualizzazione | 37    |
|                                |       |

### G

| Guida elettronica | ai | programmi | 18 |
|-------------------|----|-----------|----|
|-------------------|----|-----------|----|

### H HD

| 31 |
|----|
| 33 |
|    |

### I

| -                         |    |
|---------------------------|----|
| Impostazioni audio        |    |
| regolazione               | 15 |
| Impostazioni immagini     |    |
| regolazione               | 14 |
| Impostazioni predefinite  | 26 |
| Impostazioni smart        | 14 |
| Informazioni sul prodotto | 37 |
| Installazione             |    |
| automatica                | 27 |
| manuale                   | 28 |
|                           |    |

| L            |    |
|--------------|----|
| Lingua audio | 15 |
| Luminosità   | 14 |

# Μ

| Menu                                   |    |
|----------------------------------------|----|
| blocco bambini                         | 21 |
| lingua                                 | 27 |
| menu di accesso rapido                 | 11 |
| menu principale                        | 11 |
| televideo                              | 16 |
| temi                                   | 12 |
| Modalità Home                          | 26 |
| Modalità Shop                          | 26 |
| Modalità Surround                      | 15 |
| Modulo CAM (Conditional Access Module) |    |
| accesso                                | 35 |
| inserimento                            | 34 |
| Mono/Stereo                            | 15 |
| Multimediale                           |    |
| specifiche tecniche                    | 37 |
| Musica                                 |    |
| con presentazione                      | 25 |
| radio digitale                         | 25 |
| USB                                    | 25 |
|                                        |    |

### Ν

Nitidezza

### 

| Orologio                  |    |
|---------------------------|----|
| abilita                   | 22 |
| disabilita                | 23 |
| Ottimizzazione dei colori | 14 |

### Ρ

### Philips EasyLink

| abilita                             | 36 |
|-------------------------------------|----|
| disabilita                          | 36 |
| riproduzione mediante un solo tasto | 36 |
| standby mediante un solo tasto      | 36 |
| Posizione audio                     | 15 |
| Presentazione                       |    |
| con musica                          | 25 |
|                                     |    |

## R

| IX                                  |    |
|-------------------------------------|----|
| Radio digitale                      | 25 |
| Ricezione                           |    |
| risoluzione dei problemi            | 38 |
| Riciclaggio                         | 5  |
| Riduzione del rumore                | 14 |
| Riproduzione mediante un solo tasto | 36 |
| Risoluzione dei problemi            | 38 |
| Risoluzione di visualizzazione      | 37 |
|                                     |    |

### S

| SCART                          |    |
|--------------------------------|----|
| inferiore                      | 31 |
| Servizi digitali               |    |
| CAM                            | 35 |
| televideo                      | 17 |
| Sleep timer                    | 20 |
| Software                       |    |
| aggiornamento                  |    |
| analogico                      | 25 |
| versione                       | 25 |
| Sottotitoli                    |    |
| Lingua                         | 22 |
| su canale analogico            | 22 |
| su canale digitale             | 22 |
| SPDIF                          |    |
| inferiore                      | 31 |
| Standby                        | 9  |
| Standby mediante un solo tasto | 36 |
|                                |    |

### Т

### Telecomando

| panoramica                | 6  |
|---------------------------|----|
| risoluzione dei problemi  | 38 |
| specifiche                | 37 |
| Televideo                 |    |
| doppio programma          | 16 |
| ingrandimento pagine      | 16 |
| menu                      | 16 |
| ricerca                   | 16 |
| servizi digitali di testo | 17 |
| Sommario pagine           | 16 |
| sottopagine               | 16 |
| Televideo 2.5             | 17 |
| Temi                      | 12 |
|                           |    |

#### Timer sleep timer 20 timer accensione 20 Tinta 14 Tonalità 14 Trasmissione risoluzione dei problemi 38 TV 9 accensione cambio di canale 9 collegamenti 31 come monitor del computer 34 controlli 6 menu 11 posizione 26 protezione dello schermo 5 regolazione del volume 10 risoluzione dei problemi 38 sicurezza 4 25 software spegnimento 9 standby 9 telecomando 6

# U

| U | 720                       |    |  |
|---|---------------------------|----|--|
|   | ascolto di brani musicali | 25 |  |
|   | collegamento              | 23 |  |
|   | visualizzazione di foto   | 23 |  |

### V

| Volume                 |    |
|------------------------|----|
| delta                  | 15 |
| esclusione dell'audio  | 10 |
| regolazione            | 10 |
| regolazione automatica | 15 |

### Y

| YPbPr |  |
|-------|--|
|-------|--|

| · c   |       |
|-------|-------|
| Inter | nore  |
| nnci  | ion c |

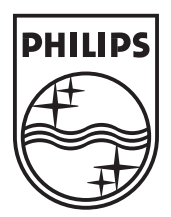

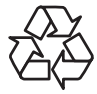

© 2008 Koninklijke Philips Electronics N.V. All rights reserved. Document order number: 3139 125 40722

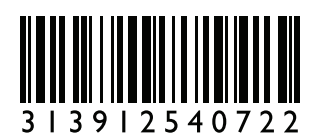